## **Engine LLP** User guidance

Copyright© 2020 ALASKAR Technologies Confidential Information: This document contains the confidential and proprietary information of ALASKAR Technologies. Disclosure is restricted.

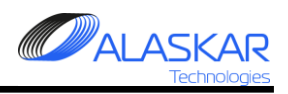

## Contents

| 1. LLP Overview                          | 3 |
|------------------------------------------|---|
| 2. Create Thrust Model and fill LLP List | 6 |

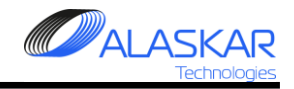

## 1. LLP Overview

| A Part-M Version: 1.2.838                                                                                                    |                                                                                                |                   | _ # ×                                           |
|----------------------------------------------------------------------------------------------------|------------------------------------------------------------------------------------------------|-------------------|-------------------------------------------------|
| Close Material A/C Times TLOG NRC E                                                                                                    | C Shortage Help                                                                                |                   |                                                 |
| Active User:<br>User ID :<br>DUI 1<br>Actual Structure AMP-Maintenace Program<br>Actual Structure - Select Aircraft Reg. No<br>45 VQ-BBB 88888 B737-NG B737-800<br>2 | User Name :<br>User Name :<br>MICHAEL DUNAJEV<br>SN:<br>SYL Planning<br>Actual<br>Initializing | User STA :<br>YKS | EC<br>T/LOG<br>NRC                              |
| Mail Notification Manuals                                                                                                    | 3<br>3<br>■<br>Reports<br>Engine LLP<br>Receipt Info AD,<br>SB, etc.<br>EC                     |                   | A/C Times<br>Material<br>Management<br>Shortage |
|                                                                                                    |                                                                                                |                   |                                                 |

To open Engine LLP sub-module in the initial screen of the PART M module do these steps

- 1. Click on Actual Structure tab.
- 2. Select Aircraft Registration.
- 3. Push Engine LLP button.

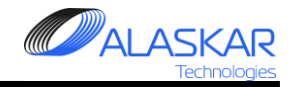

| 🔐 Engine Life Limited Part Status                                                                                                    | 84                                                                       |
|----------------------------------------------------------------------------------------------------|--------------------------------------------------------------------------|
| R, R<br>Close Help                                                                                                    | User ID: DUN - Full Control                                              |
| Selection:                                                                                                    |                                                                          |
| AC Req.: AC Family: AC Type: SN: AC MFR. Date: STA: Total Date: Total FH:<br>VQ-BBB VR B737-NG B737-800 88888 5/11/2001 VKO 19-Mar-2020 49202.55 | Total FC:     Code ICAO:     Operator Name:       22063     SYL     DEMO |
| C Engine LLP                                                                                                    |                                                                          |
| List of Power Plants :                                                                                                    | AVG CYCL: Additional Information : Thrust Rate Model:                    |
|                                                                                                    | 3 LSV Date: EE LSV FH: LSV FC: Select Engine:                            |
| B 2378 71-00-00 LH POWER PLANT - LH PN: CFM56-7B26 SN: 888343                                                                                    | Current Thrust Rate: TSLSV: CSLSV:                                       |
| -4                                                                                                    |                                                                          |
|                                                                                                    | Thrust Rate:                                                             |
|                                                                                                    | Save                                                                     |
|                                                                                                    |                                                                          |
|                                                                                                    |                                                                          |
|                                                                                                    |                                                                          |
|                                                                                                    |                                                                          |
|                                                                                                    |                                                                          |
|                                                                                                    |                                                                          |
|                                                                                                    |                                                                          |
|                                                                                                    |                                                                          |
| 📑 🔂 🔿 Add 🖳 Update 🛛 💥 Delete 🔒 Assy 💼 DisAssy 🥱 Refresh 📢                                                                                       | 🚱 Help                                                                   |
| Position PN: *                                                                                                    | FIN                                                                      |
| 10 6310/15 3                                                                                                    | 1114.                                                                    |
| 10-031045-5                                                                                                    |                                                                          |
| IPC Position:                                                                                                    | (R AMM Reference:                                                        |
|                                                                                                    |                                                                          |
|                                                                                                    |                                                                          |
| Position Description: *                                                                                                    | Position:                                                                |
| EXCITER - IGNITION (CFM56)                                                                                                    | <b>•</b>                                                                 |
|                                                                                                    | is TCBY: Dis Stret:                                                      |
|                                                                                                    |                                                                          |
| Remains.                                                                                                    |                                                                          |
|                                                                                                    |                                                                          |
|                                                                                                    | <b>T</b>                                                                 |
|                                                                                                    |                                                                          |
|                                                                                                    |                                                                          |
| USN. M USU. M USI. M USR.                                                                                                    | M CAPU. L                                                                |

4. After Starting LLP Screen will show Initialized Power Plants for selected Aircraft.

\_ 🗗 🗙

NOTE: IPC Position in AMP must have check box "is PP" – checked! This is a trigger for system to Power Plant's IPC Position definition.

5. The "Additional Information" Editor (3) and "Thrust Rate Models" (4) Editor will show as well.

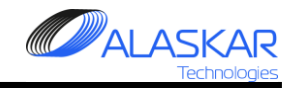

| ingine Life Limited Pa                                                                                                    | rt Status                                                                                                    |                                                        |                                                                                                    |                  |                                                                                      |                                                                          |                                                                                                    |                                                  |                                                                                                |                                                                                  |                | 8                                                        |                                                          |
|----------------------------------------------------------------------------------------------------|----------------------------------------------------------------------------------------------------|--------------------------------------------------------|----------------------------------------------------------------------------------------------------|------------------|--------------------------------------------------------------------------------------|--------------------------------------------------------------------------|----------------------------------------------------------------------------------------------------|--------------------------------------------------|------------------------------------------------------------------------------------------------|----------------------------------------------------------------------------------|----------------|----------------------------------------------------------|----------------------------------------------------------|
| No. Help                                                                                                    |                                                                                                    |                                                        |                                                                                                    |                  |                                                                                      |                                                                          |                                                                                                    |                                                  |                                                                                                |                                                                                  |                | User ID: DUN                                             | - Full Control                                           |
| election:                                                                                                    |                                                                                                    |                                                        |                                                                                                    |                  |                                                                                      |                                                                          |                                                                                                    |                                                  |                                                                                                |                                                                                  |                |                                                          |                                                          |
| AC Req.:                                                                                                    | AC Family: AC                                                                                                    | С Түре:                                                | S/N:                                                                                                    | AC MF            | R. Date:                                                                             | STA:                                                                     | ate:                                                                                                    | Total FC:                                        | Code ICAO                                                                                      | Operator Name:                                                                   |                |                                                          |                                                          |
| VQ-BBB 💌                                                                                                    | B737-NG B7                                                                                                    | 37-800                                                 | 88888                                                                                                    | 5/11             | /2001                                                                                | VKO 19-Mar-                                                              | 2020 49202.55                                                                                                    | 22063                                            | SYL                                                                                            | DEMO                                                                             |                |                                                          |                                                          |
| Zengine LLP                                                                                                    |                                                                                                    |                                                        |                                                                                                    |                  |                                                                                      |                                                                          |                                                                                                    | ·                                                |                                                                                                |                                                                                  |                |                                                          |                                                          |
| ist of Power Plants : -                                                                                                    |                                                                                                    |                                                        |                                                                                                    |                  |                                                                                      |                                                                          |                                                                                                    |                                                  | Additio                                                                                        | nal Information :                                                                |                | Thrust R                                                 | tate Model:                                              |
| Installed C Remow                                                                                                    | ed                                                                                                    |                                                        | <b>F</b> 6                                                                                                    |                  |                                                                                      |                                                                          |                                                                                                    | AVG CYCL                                         | ÷                                                                                              |                                                                                  |                | -7B22                                                    |                                                          |
|                                                                                                    |                                                                                                    | 1                                                      |                                                                                                    |                  |                                                                                      |                                                                          |                                                                                                    | 3                                                |                                                                                                | Jate: LSVF                                                                       | H: LSVFU       | -7B24                                                    |                                                          |
| - SS VQ-BBB                                                                                                    |                                                                                                    |                                                        |                                                                                                    |                  |                                                                                      |                                                                          |                                                                                                    |                                                  | 20-11                                                                                          | JU-2016 3740                                                                     | 1001           | -7B26/3                                                  |                                                          |
| - 72/ 20                                                                                                    | 778 71-00-00 1                                                                                                    | AH PUWER .                                             | PLANT - LH PN:                                                                                                    | CFM56-           | /BZ6 SN:                                                                             | 888343                                                                   |                                                                                                    |                                                  | Current                                                                                        | Thrust Rate: TSLS                                                                | V: CSLSV       | /: - <b>7B26</b>                                         |                                                          |
|                                                                                                    | TGT- 10527 10                                                                                                    | 010-12-01 A                                            | u FH: 386/5.36 F<br>47900 19 WU-                                                                                           | 10 FU:<br>TCO- 2 | 12203                                                                                | u. Ten. 100                                                              | 27 10 22.                                                                                                    |                                                  | -7B26                                                                                          |                                                                                  | .19 2500       | -/B27                                                    |                                                          |
|                                                                                                    | CST: 2500 PC:                                                                                                    | FIL, 15N:                                              | 4/300.13 FH;<br>271 RC+ CSD+ 00                                                                                            | 150. Z           | CGD- 3                                                                               | -1, ISK. 103<br>2500 RC-                                                 |                                                                                                    | _                                                | 1                                                                                              |                                                                                  |                |                                                          |                                                          |
| + <b>2</b> 25                                                                                                    | 11 71-00-00                                                                                                    |                                                        | DIAMT - DH DM-                                                                                                    | CRM56-           | 7826 SN-                                                                             | 888346                                                                   |                                                                                                    |                                                  |                                                                                                |                                                                                  | <del>د</del> 🖻 |                                                          | I                                                        |
|                                                                                                    |                                                                                                    | <b></b> 100BR .                                        | - min - Fill Fill.                                                                                                    | 011100           |                                                                                      | 000010                                                                   |                                                                                                    |                                                  |                                                                                                |                                                                                  | Sav            | e Ihrust                                                 | Kate:                                                    |
|                                                                                                    |                                                                                                    |                                                        |                                                                                                    | _                |                                                                                      |                                                                          |                                                                                                    |                                                  |                                                                                                |                                                                                  | 34v            |                                                          | save                                                     |
| sitions:                                                                                                    | Filter IPC Post - Filter                                                                                                    | PN: FilterS                                            | SN:Filter Description:                                                                                                    |                  | -LLP Statu                                                                           | s List:                                                                  |                                                                                                    |                                                  |                                                                                                |                                                                                  |                |                                                          |                                                          |
| Sub-Assy:                                                                                                    |                                                                                                    |                                                        |                                                                                                    | _ '              |                                                                                      | Durit                                                                    | SN Filter:                                                                                                    |                                                  |                                                                                                |                                                                                  |                |                                                          |                                                          |
| VQ-BBB                                                                                                    |                                                                                                    |                                                        | <b>_</b>                                                                                                    | ]                |                                                                                      | Excel                                                                    |                                                                                                    |                                                  |                                                                                                |                                                                                  |                |                                                          |                                                          |
| ] 💮 🛞 Power-Play                                                                                                    | nt PN: CFM56-7B26                                                                                                    | SN: 88834                                              | 13                                                                                                    |                  | ID: Moc                                                                              | lule_No: Descrip                                                         | otion:                                                                                                    | PN:                                              |                                                                                                | Serial_Number:                                                                   | -7822 Limit:   | -7B24 Limit:                                             | -7B26 Limit:                                             |
| ÷ 👔 24                                                                                                    | 70 26-11-01-01-                                                                                                    | -155 LH                                                | ENGINE LH CO                                                                                                    |                  | 320 221                                                                              | SHAFT                                                                    | ASSY - FAN                                                                                                    | 335                                              | -006-414-0                                                                                     | DB688409                                                                         |                | 30000                                                    | 30000                                                    |
| ÷ 🔰 24                                                                                                    | 68 26-11-01-01-                                                                                                    | -260 LH                                                | ENGINE LWR 1                                                                                                    |                  | 321 213                                                                              | DISK -                                                                   | FAN ASSY (LLP-ENG)                                                                                                | 340                                              | -000-420-0                                                                                     | DE164954                                                                         |                | 30000                                                    | 30000                                                    |
| ± 24                                                                                                    | 69 26-11-01-01-                                                                                                    | -380 LH                                                | ENGINE RH CO                                                                                                    |                  | 322 312                                                                              | SHAFT                                                                    | - FRONT HPC ROTOR                                                                                                 | 138                                              | 6M56P03                                                                                        | GWN0LFP6                                                                         |                | 20000                                                    | 20000                                                    |
| 90                                                                                                    | 08 26-11-01-02-                                                                                                    | -300 LH                                                | ENGINE UPR 1                                                                                                    | 4                | 323 313                                                                              | SPOOL                                                                    | - HPC ROTOR STG 1 &                                                                                               | 2 155                                            | 8M31G04                                                                                        | GWN0LAP4                                                                         |                | 20000                                                    | 20000                                                    |
| 23                                                                                                    | 82 29-11-11-01                                                                                                    | LH                                                     | PUMP HYDRAUI                                                                                                    |                  | 324 314                                                                              | DISK -                                                                   | HPC STAGE 3                                                                                                    | 159                                              | OM59P01                                                                                        | XAEL8790                                                                         |                | 20000                                                    | 20000                                                    |
| ± 23                                                                                                    | 81 29-11-41-01                                                                                                    | -35 LH                                                 | FILTER-HYDRJ                                                                                                    |                  | 325 315                                                                              | SPOOL                                                                    | - HPC ROTOR STAGE                                                                                                 | -9 158                                           | 8M89G03                                                                                        | GWN0L7PT                                                                         |                | 20000                                                    | 20000                                                    |
| ± 23                                                                                                    | 83 30-11-12-01-                                                                                                    | -12 PH                                                 | GND WING TA:                                                                                                    |                  | 326 316                                                                              | SEAL -                                                                   | CDP ROTATING REAR A                                                                                               | JR 152                                           | 3M35P01                                                                                        | GFF5E1N0                                                                         |                | 20000                                                    | 18600                                                    |
| ± 23                                                                                                    | 000 30-21-11-01                                                                                                    | 25 III<br>PH                                           | ENG COWL TA.                                                                                                    |                  | 327 521                                                                              | SHAFT                                                                    | - HPT ROTOR FRONT                                                                                                 | 187                                              | 3M73P01                                                                                        | XAEH2545                                                                         |                | 20000                                                    | 17600                                                    |
| E 23                                                                                                    | 0-2 - 20-21-21-01-                                                                                                    | -15 LH                                                 | TAL PRESSURI                                                                                                    |                  | 328 522                                                                              | SEAL -                                                                   | ROTATING AIR HPT FRO                                                                                              | NT 179                                           | 5M36P02                                                                                        | TMT6Y045                                                                         |                | 20000                                                    | 17600                                                    |
| Li U 23                                                                                                    | 87 36-11-03-02-                                                                                                    | -10 LH                                                 | BLEED ATD DI                                                                                                    |                  | 329 525                                                                              | DISK -                                                                   | HPT ROTOR                                                                                                    | 149                                              | 8M43P06                                                                                        | GWN0GH9P                                                                         |                | 20000                                                    | 20000                                                    |
| F 23                                                                                                    | 88 36-11-04-01-                                                                                                    | -20 LH                                                 | PRESSURE RE(                                                                                                    |                  | 330 526                                                                              | SHAFT                                                                    | - HPT REAR                                                                                                    | 186                                              | 4M90P04                                                                                        | TMT7F516                                                                         |                | 20000                                                    | 20000                                                    |
|                                                                                                    |                                                                                                    | -15 LH                                                 | HIGH STAGE V                                                                                                    |                  | 331 542                                                                              | DISK -                                                                   | LPT STG 1                                                                                                    | 336                                              | -001-804-0                                                                                     | DB688689                                                                         |                | 25000                                                    | 25000                                                    |
| ÷ 123                                                                                                    | 89 36-II-06-0I·                                                                                                    |                                                        |                                                                                                    |                  |                                                                                      | 0.01/                                                                    | DT STO 3                                                                                                    | 336                                              | -001-909-0                                                                                     | BB552007                                                                         |                | 25000                                                    | 25000                                                    |
|                                                                                                    | 90 36-11-07-02-                                                                                                    | -10 LH                                                 | HIGH STAGE 1                                                                                                    |                  | 332  543                                                                             | DISK -                                                                   | LF1 310 Z                                                                                                    |                                                  |                                                                                                |                                                                                  |                |                                                          |                                                          |
| €<br>1<br>1<br>1<br>1<br>1<br>1<br>1<br>1<br>1<br>1<br>1<br>1<br>1                                                                                                    | 89 36-11-06-01<br>90 36-11-07-02<br>92 36-11-51-09                                                                                                    | -10 LH<br>LH                                           | HIGH STAGE 1<br>12 O-CLOCK :                                                                                               |                  | 332 543<br>333 544                                                                   | DISK -                                                                   | LPT STG 3                                                                                                    | 336                                              | -002-006-0                                                                                     | BB549032                                                                         |                | 25000                                                    | 25000                                                    |
|                                                                                                    | 89 36-11-06-01<br>90 36-11-07-02<br>92 36-11-51-09<br>91 36-12-01-01                                                                                                    | -10 LH<br>LH<br>LH                                     | HIGH STAGE 1<br>12 O-CLOCK 1<br>AIRCON PREC(                                                                               |                  | 332 543<br>333 544<br>334 545                                                        | DISK -<br>DISK -<br>DISK -                                               | LPT STG 3<br>LPT STG 3<br>LPT STG 4                                                                               | 336                                              | -002-006-0                                                                                     | BB549032<br>DB688574                                                             |                | 25000<br>25000                                           | 25000                                                    |
|                                                                                                    | 35-11-05-01           390         36-11-07-02           392         36-11-51-09           391         36-12-01-01           371         36-12-02-01                                                                                                    | -10 LH<br>LH<br>LH<br>-20 LH                           | HIGH STAGE ]<br>12 O-CLOCK S<br>AIRCON PREC(<br>PRECOOLER C(                                                               |                  | 332 543<br>333 544<br>334 545<br>335 546                                             | DISK -<br>DISK -<br>DISK -<br>SUPPO                                      | LPT STG 2<br>LPT STG 3<br>LPT STG 4<br>RT - LPT ROTOR CONIC                                                       | 336<br>336<br>AL 338                             | -002-006-0<br>-002-105-0<br>-077-502-0                                                         | BB549032<br>DB688574<br>BB522587                                                 |                | 25000<br>25000<br>25000                                  | 25000<br>25000<br>25000                                  |
| Image: Constraint of the second second s | 36         36         11         06         01           390         36         11         07         02           392         36         11         51         09           391         36         12         01         11           391         36         12         01         01           391         36         12         01         01           391         36         12         02         01           391         36         12         02         01           392         36         12         02         01 | -10 LH<br>LH<br>-20 LH<br>-67 LH                       | HIGH STAGE ]<br>12 O-CLOCK S<br>AIRCON PREC(<br>PRECOOLER C(<br>FWD ENGINE ]                                               |                  | 332 543<br>333 544<br>334 545<br>335 546<br>336 561                                  | DISK -<br>DISK -<br>DISK -<br>SUPPO<br>FRAME                             | LPT STG 2<br>LPT STG 3<br>LPT STG 4<br>RT - LPT ROTOR CONIC<br>- LPT REAR                                         | 336<br>336<br>AL 338<br>340                      | -002-006-0<br>-002-105-0<br>-077-502-0<br>-166-206-0                                           | BB549032<br>DB688574<br>BB522587<br>LA083600                                     |                | 25000<br>25000<br>25000<br>25000                         | 25000<br>25000<br>25000<br>25000                         |
|                                                                                                    | 36-11-06-01:           990         36-11-07-02:           992         36-11-51-09           991         36-12-01-01           171         36-12-02-01-           1420         71-21-01-01-           1422         71-21-02-01                                                                                                    | -10 LH<br>LH<br>-20 LH<br>-67 LH<br>LI                 | HIGH STAGE 1<br>12 O-CLOCK 5<br>AIRCON PREC(<br>PRECOOLER C(<br>FWD ENGINE 1<br>THRUST LINK                                |                  | 332 543<br>333 544<br>334 545<br>335 546<br>336 561<br>337 541                       | DISK -<br>DISK -<br>DISK -<br>SUPPO<br>FRAME<br>CASE -                   | LPT STG 3<br>LPT STG 4<br>RT - LPT ROTOR CONIC<br>- LPT REAR<br>LPT                                               | 336<br>338<br>AL 338<br>340<br>338               | -002-006-0<br>-002-105-0<br>-077-502-0<br>-166-206-0<br>-117-404-0                             | BB549032<br>DB688574<br>BB522587<br>LA083600<br>DB675067                         |                | 25000<br>25000<br>25000<br>25000<br>NA                   | 25000<br>25000<br>25000<br>25000<br>NA                   |
| B     0     23       B     0     23       B     0     23       B     0     23       B     0     24       B     0     24       B     0     24       B     0     24       B     0     24       B     0     24       B     0     24                                                                                                    | 36-11-06-01           190         36-11-07-02           192         36-11-51-09           191         36-12-01-01           171         36-12-002-01           120         71-21-01-01           122         71-21-02-01           123         71-21-02-01                                                                                                    | -10 LH<br>LH<br>-20 LH<br>-67 LH<br>LI<br>L0           | HICH STAGE 1<br>12 O-CLOCK 5<br>AIRCON PREC(<br>PRECOOLER C(<br>FWD ENGINE 1<br>THRUST LINK<br>THRUST LINK                 |                  | 332 543<br>333 544<br>334 545<br>335 546<br>336 561<br>337 541<br>338 211            | DISK -<br>DISK -<br>DISK -<br>SUPPO<br>FRAME<br>CASE -<br>SPOOI          | LPT STG 2<br>LPT STG 3<br>LPT STG 4<br>RT - LPT ROTOR CONIC<br>- LPT REAR<br>LPT<br>- BOOSTER (LLP-FNG)           | 336<br>336<br>AL 338<br>340<br>338<br>340        | -002-006-0<br>-002-105-0<br>-077-502-0<br>-166-206-0<br>-117-404-0<br>-000-815-0               | BB549032<br>DB688574<br>BB522587<br>LA083600<br>DB675067<br>DB083478             |                | 25000<br>25000<br>25000<br>25000<br>25000<br>NA<br>23600 | 25000<br>25000<br>25000<br>25000<br>NA<br>23600          |
| B     C     23       B     C     23       B     C     23       B     C     23       B     C     24       B     C     24       B     C     24       B     C     24       B     C     24       B     C     24       B     C     24       B     C     24       B     C     24                                                                                                    | 36-11-06-01.           90         36-11-07-02.           92         36-11-51-09           93         36-12-01-01.           171         36-12-02-01.           120         71-21-01-01.           122         71-21-02-01.           123         71-21-02-01.           121         71-21-03-02.                                                                                                    | -10 LH<br>LH<br>-20 LH<br>-67 LH<br>LI<br>L0<br>-35 LH | HIGH STAGE 1<br>12 O-CLOCK 5<br>AIRCON PREC(<br>PRECOOLER C(<br>FWD ENGINE 1<br>THRUST LINK<br>THRUST LINK<br>AFT ENGINE 1 |                  | 332 543<br>333 544<br>334 545<br>335 546<br>336 561<br>337 541<br>338 211<br>338 551 | DISK -<br>DISK -<br>DISK -<br>SUPPO<br>FRAME<br>CASE -<br>SPOOL<br>SHAFT | LPT STG 2<br>LPT STG 3<br>LPT STG 4<br>RT - LPT ROTOR CONIC<br>- LPT REAR<br>LPT<br>- BOOSTER (LLP-ENG)<br>- I PT | 336<br>336<br>AL 338<br>340<br>338<br>340<br>340 | -002-006-0<br>-002-105-0<br>-077-502-0<br>-166-206-0<br>-117-404-0<br>-000-815-0<br>-074-722-0 | EB549032<br>DB688574<br>EB522587<br>LA083600<br>DB675067<br>DB083478<br>LA084983 |                | 25000<br>25000<br>25000<br>25000<br>NA<br>23600<br>25000 | 25000<br>25000<br>25000<br>25000<br>NA<br>23600<br>25000 |

6. Select Power Plant to click on it.

NOTE: If Thrust Model for Selected PN was not found (first run for instance) message will appear on screen.

7. After Power Plant selection Actual Components (lower parts) and LLP Status List will appear on screen.

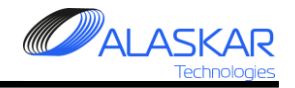

## 2. Create Thrust Model and fill LLP List

|                                                                                                    | 't Status                                                                                                    |                                                                                                    |                                                                                                    |          |                                                                                                    |                                                                                                    |                                                                                                    |                                                                                                    |              | 55                                                                                                    |                                                                                                    |
|----------------------------------------------------------------------------------------------------|----------------------------------------------------------------------------------------------------|----------------------------------------------------------------------------------------------------|----------------------------------------------------------------------------------------------------|----------|----------------------------------------------------------------------------------------------------|----------------------------------------------------------------------------------------------------|----------------------------------------------------------------------------------------------------|----------------------------------------------------------------------------------------------------|--------------|----------------------------------------------------------------------------------------------------|----------------------------------------------------------------------------------------------------|
| ose Help                                                                                                    |                                                                                                    |                                                                                                    |                                                                                                    |          |                                                                                                    |                                                                                                    |                                                                                                    |                                                                                                    | Use          | r ID: DUN - Full C                                                                                                    | ontrol                                                                                                    |
| ection:                                                                                                    |                                                                                                    |                                                                                                    |                                                                                                    |          |                                                                                                    |                                                                                                    |                                                                                                    |                                                                                                    |              |                                                                                                    |                                                                                                    |
| AC Req.;                                                                                                    | AC Family: AC Ty                                                                                                    | oe:                                                                                                    | S/N:                                                                                                    | AC MFR   | R. Date: STA:                                                                                                    | Total Date: Total FH: Total F                                                                                                    | C: Code ICAO:                                                                                                    | Operator Name:                                                                                                    |              |                                                                                                    |                                                                                                    |
| /Q-BBB 🔻                                                                                                    | B737-NG B737-4                                                                                                    | 100                                                                                                    | 88888                                                                                                    | 5/11/2   | 2001 УКО                                                                                                    | 19-Mar-2020 49202.55 2206                                                                                                    | 3 SYL D                                                                                                    | EMO                                                                                                    |              |                                                                                                    |                                                                                                    |
|                                                                                                    |                                                                                                    |                                                                                                    |                                                                                                    | L        |                                                                                                    |                                                                                                    |                                                                                                    |                                                                                                    |              |                                                                                                    |                                                                                                    |
|                                                                                                    |                                                                                                    |                                                                                                    |                                                                                                    |          |                                                                                                    |                                                                                                    |                                                                                                    |                                                                                                    |              |                                                                                                    |                                                                                                    |
| t of Power Plants : -                                                                                                    |                                                                                                    |                                                                                                    |                                                                                                    |          |                                                                                                    | AVG                                                                                                    | CYCL: Additional                                                                                                    | Information :                                                                                                    |              | Thrust Rate Mo                                                                                                    | del:                                                                                                    |
| Installed C Remove                                                                                                    | d                                                                                                    |                                                                                                    |                                                                                                    |          |                                                                                                    |                                                                                                    | 3 LSV Date                                                                                                    | LSV FH:                                                                                                    | LSV FC:      | -7B22                                                                                                    |                                                                                                    |
| 😾 VQ-BBB                                                                                                    |                                                                                                    |                                                                                                    |                                                                                                    |          |                                                                                                    |                                                                                                    | 28-Nov-2                                                                                                    | 016 37453                                                                                                    | 18871        | 7826/3                                                                                                    |                                                                                                    |
| 23                                                                                                    | 78 71-00-00 LH                                                                                                    | POWER P                                                                                                    | LANT - LH PN:                                                                                                    | CFM56-71 | B26 SN: 888343                                                                                                    |                                                                                                    | Current The                                                                                                    | et Parto: TOLOVA                                                                                                    | 001034       | -7B26                                                                                                    |                                                                                                    |
|                                                                                                    | Install Date: 2016                                                                                                    | -12-01 A                                                                                                    | C FH: 38675.36 A                                                                                                    | C FC: 1  | 9563                                                                                                    |                                                                                                    |                                                                                                    | = 10527.19                                                                                                    | 2500         | -7B27                                                                                                    |                                                                                                    |
|                                                                                                    | TSI: 10527.19 FH                                                                                                    | ; TSN:                                                                                                    | 47980.19 FH;                                                                                                    | TS0: 28  | 078.19 FH; TS                                                                                                    | R: 10527.19 FH;                                                                                                    | -1020                                                                                                    |                                                                                                    | 2300         |                                                                                                    |                                                                                                    |
| 2020                                                                                                    | CSI: 2500 FC;                                                                                                    | CSN: 213                                                                                                    | 71 FC; CSO: 88                                                                                                    | 878 FC;  | CSR: 2500 FC;                                                                                                    |                                                                                                    |                                                                                                    |                                                                                                    |              |                                                                                                    |                                                                                                    |
| E 🚮 253                                                                                                    | 11 71-00-00 RH                                                                                                    | POWER P                                                                                                    | PLANT - RH PN:                                                                                                    | CFM56-71 | B26 SN: 888346                                                                                                    |                                                                                                    |                                                                                                    |                                                                                                    | <b>*</b>     | Thrust Rate:                                                                                                    |                                                                                                    |
|                                                                                                    |                                                                                                    |                                                                                                    |                                                                                                    |          |                                                                                                    |                                                                                                    |                                                                                                    |                                                                                                    | Save         | -7B26                                                                                                    | Save                                                                                                    |
| sitions:                                                                                                    | Filter IDC: Dor : - Filter DN:                                                                                                    | - Filter St                                                                                                    | N:Eliter Description:                                                                                                    |          | LLP Status List:                                                                                                    |                                                                                                    |                                                                                                    |                                                                                                    |              |                                                                                                    |                                                                                                    |
| Sub-Assy:                                                                                                    |                                                                                                    |                                                                                                    |                                                                                                    |          |                                                                                                    | SN Filter:                                                                                                    |                                                                                                    |                                                                                                    |              |                                                                                                    |                                                                                                    |
| 📩 VQ-BBB                                                                                                    |                                                                                                    |                                                                                                    |                                                                                                    |          | Ercel                                                                                                    |                                                                                                    |                                                                                                    |                                                                                                    |              |                                                                                                    |                                                                                                    |
|                                                                                                    |                                                                                                    |                                                                                                    | <b></b>                                                                                                    |          | Excer                                                                                                    |                                                                                                    |                                                                                                    |                                                                                                    |              |                                                                                                    |                                                                                                    |
| 💮 Power-Plan                                                                                                    | t PN: CFM56-7B26 S                                                                                                    | N: 88834                                                                                                    | 3                                                                                                    | >        | Module No:                                                                                                    | Description:                                                                                                    | PN:                                                                                                    | Serial Number:                                                                                                    | -7B22 Limit: | -7B24 Limit:                                                                                                    | -7B 🔺                                                                                                    |
| Power-Plan<br>24                                                                                                    | t PN: CFM56-7B26 S                                                                                                    | N: 88834<br>5 LH                                                                                                    | 3<br>ENGINE LH C(                                                                                                    |          | Module_No:                                                                                                    | Description:<br>SHAFT ASSY - FAN                                                                                                    | PN:<br>335-006-414-0                                                                                                    | Serial_Number:<br>DB688409                                                                                                    | -7B22 Limit: | -7824 Limit:                                                                                                    | -78 🔺                                                                                                    |
| Power-Plan<br>24'                                                                                                    | t PN: CFM56-7B26 S<br>70 26-11-01-01-15<br>TSI: 27208.55 FH                                                                                                    | N: 88834<br>5 LH<br>; TSN:                                                                                                    | 3<br>ENGINE LH C(<br>47110.55 FH;                                                                                                    | ><br>>   | Module_No:<br>321 213                                                                                                    | Description:<br>SHAFT ASSY - FAN<br>DISK - FAN ASSY (LLP-ENG)                                                                                                    | PN:<br>335-006-414-0<br>340-000-420-0                                                                                                    | Serial_Number:<br>DB688409<br>DE164954                                                                                                    | -7B22 Limit: | -7B24 Limit:<br>30000<br>30000                                                                                                    | -78 ▲<br>300_<br>300                                                                                                    |
| Power-Plan                                                                                                    | t PN: CFM56-7B26 8<br>70 26-11-01-01-15<br>TSI: 27208.55 FH<br>CSI: 8490 FC;                                                                                                    | N: 88834<br>5 LH<br>2; TSN:<br>CSN: 2094                                                                                                    | 3<br>ENGINE LH C(<br>47110.55 FH;<br>88 FC; CSO:                                                                                                    | ><br>>   | 3 Module_No:<br>321 213<br>322 312                                                                                                    | Description:<br>SHAFT ASSY - FAN<br>DISK - FAN ASSY (LLP-ENG)<br>SHAFT - FRONT HPC ROTOR                                                                                                    | PN:<br>335-006-414-0<br>340-000-420-0<br>1386M56P03                                                                                                    | Serial_Number:<br>DB688409<br>DE164954<br>GV/N0LFP6                                                                                                    | -7B22 Limit: | -7B24 Limit:<br>30000<br>30000<br>20000                                                                                                    | -78 ▲<br>300<br>300<br>200                                                                                                    |
| 9 Power-Plar<br>24<br>2<br>1<br>24<br>24<br>24                                                                                                    | <pre>te PN: CFM56-7B26 \$ 70 26-11-01-01-15 TSI: 27208.55 FH CSI: 8490 FC; 58 26-11-01-01-26</pre>                                                                                                    | N: 88834<br>5 LH<br>7; TSN:<br>73N: 2094<br>7 LH                                                                                                    | 3<br>ENGINE LH C(<br>47110.55 FH;<br>88 FC; CSO:<br>ENGINE LWR )-                                                                                                    | ><br>>   | Module_No:           321         213           322         312           323         313                                                                                                    | Description:<br>SHAFT ASSY - FAN<br>DISK - FAN ASSY (LLP-ENG)<br>SHAFT - FRONT HPC ROTOR<br>SPOQL - HPC ROTOR STG 1 & 2                                                                                                    | PN:<br>335-006-414-0<br>340-000-420-0<br>1386M56P03<br>1558M31G04                                                                                                    | Serial_Number:<br>DB688409<br>DE164954<br>GV/N0LFP6<br>GV/N0LAP4                                                                                                    | -7822 Limit: | -7B24 Limit:<br>30000<br>30000<br>20000<br>20000                                                                                                    | -78 ▲<br>300<br>300<br>200<br>200                                                                                                    |
| Power-Plar<br>24<br>24<br>24<br>240<br>240                                                                                                    | <pre>t PN: CFM56-7B26 \$ 70 26-11-01-01-15 TSI: 27208.55 FH CSI: 8490 FC; 58 26-11-01-01-26 59 26-11-01-01-38</pre>                                                                                                    | N: 88834<br>5 LH<br>CSN: 2099<br>0 LH<br>0 LH                                                                                                    | 3<br>ENGINE LH C(<br>47110.55 FH;<br>88 FC; CSO:<br>ENGINE LWR L<br>ENGINE RH C(                                                                                                    | ><br>>   | 3 Module_No:<br>321 213<br>322 312<br>323 313<br>324 314                                                                                                    | Description:<br>SHAFT ASSY - FAN<br>DISK - FAN ASSY (LLP-ENG)<br>SHAFT - FRONT HPC ROTOR<br>SPOOL - HPC ROTOR STG 1 & 2<br>DISK - HPC STAGE 3                                                                                                    | PN:<br>335-006-414-0<br>340-000-420-0<br>1386M56P03<br>1558M31G04<br>1590M59P01                                                                                                    | Serial_Number:<br>DB688409<br>DE164954<br>GWN0LFP6<br>GWN0LAP4<br>XAEL8790                                                                                                    | -7822 Limit: | -7B24 Limit:<br>30000<br>30000<br>20000<br>20000<br>20000<br>20000                                                                                                    | -78  300 300 200 200 200 200                                                                                                    |
| 24<br>24<br>24<br>24<br>24<br>24<br>24<br>24<br>24<br>24                                                                                                    | tt PN: CFM56-7B26 S<br>70 26-11-01-01-15<br>TSI: 27208.55 FF<br>CSI: 8490 FC;<br>58 26-11-01-01-26<br>59 26-11-01-01-38<br>38 26-11-01-02-30                                                                                                    | N: 88834<br>5 LH<br>; TSN:<br>CSN: 2094<br>0 LH<br>0 LH<br>0 LH                                                                                                    | 3<br>ENGINE LH C(<br>47110.55 FH;<br>88 FC; CSO:<br>ENGINE LWR L<br>ENGINE RH C(<br>ENGINE UPR 1                                                                                                    | ><br>>   | Module_No:           321         213           322         312           323         313           324         314           325         315                                                                                                    | Description:<br>SHAFT ASSY - FAN<br>DISK - FAN ASSY (LP-ENG)<br>SHAFT - FRONT HPC ROTOR<br>SPOOL - HPC ROTOR STG 1 & 2<br>DISK - HPC STAGE 3<br>SPOOL - HPC ROTOR STAGE 4-9                                                                                                    | PN:<br>335-006-414-0<br>340-000-420-0<br>1386M56P03<br>1558M31G04<br>1590M59P01<br>1588M89G03                                                                                                    | Serial_Number:<br>DB6688409<br>DE164954<br>GWN0LFP6<br>GWN0LAP4<br>XAEL8790<br>GWN0L7PT                                                                                                    | -7B22 Limit: | -7B24 Limit:<br>30000<br>20000<br>20000<br>20000<br>20000<br>20000                                                                                                    | -78 ▲<br>300<br>200<br>200<br>200<br>200<br>200                                                                                                    |
| Power-Plar<br>24<br>24<br>24<br>24<br>24<br>24<br>24<br>24<br>24<br>24                                                                                                    | t PN: CFM56-7826 5<br>70 26-11-01-01-15<br>TSI: 27208.55 FE<br>CSI: 8490 FC;<br>8 26-11-01-01-26<br>59 26-11-01-01-30<br>80 26-11-01-02-30<br>82 29-11-11-01<br>92 29-11-11-01                                                                                                    | N: 88834<br>5 LH<br>; TSN:<br>CSN: 2094<br>0 LH<br>0 LH<br>10 LH<br>LH                                                                                                    | 3<br>ENGINE LH C(<br>47110.55 FH;<br>88 FC; CS0:<br>ENGINE LWR L<br>ENGINE RH C(<br>ENGINE UPR 1<br>PUMP HYDRAU)<br>TUMP HYDRAU                                                                                                    | ><br>>   | 321 213<br>321 213<br>322 312<br>323 313<br>324 314<br>325 315<br>326 316                                                                                                    | Description:<br>SHAFT ASSY - FAN<br>DISK - FAN ASSY (LIP_ENG)<br>SHAFT - FRONT HPC ROTOR<br>SPOOL - HPC ROTOR STO 1 & 2<br>DISK - HPC ROTOR STO 1 & 2<br>DISK - HPC ROTOR STAGE 4-9<br>SPOOL - HPC ROTING REAR AIR                                                                                                    | PN:<br>335-006-414-0<br>340-000-420-0<br>1366M56P03<br>1558M31G04<br>1590M59P01<br>1588M89G03<br>1523M35P01                                                                                                    | Serial_Number:           DB688409           DE164954           GWN0LFP6           GWN0LAP4           XAEL8790           GWN0L7PT           GFF5E1N0                                                                                                    | -7B22 Limit: | -7B24 Limit:<br>30000<br>20000<br>20000<br>20000<br>20000<br>20000<br>20000<br>20000                                                                                                    | -78 ▲<br>300<br>200<br>200<br>200<br>200<br>200<br>186                                                                                                    |
| Power-Plar<br>24<br>2<br>2<br>2<br>2<br>2<br>2<br>2<br>2<br>2<br>2<br>2<br>2<br>2<br>2<br>2<br>2<br>2<br>2                                                                                                    | tr PN:         CFH56-7B26         S           26-11-01-01-15         TSI:         27208.55         FE           CSI:         8490         FC;         58         26-11-01-01-26           58         26-11-01-01-38         8         26-11-01-02-30         32         29-11-11-01           31         29-11-41-01-03         29-11-41-01-03         20         20         20         10         10         20         10         10         10         20         10         10         10         10         10         10         10         10         10         10         10         10         10         10         10         10         10         10         10         10         10         10         10         10         10         10         10         10         10         10         10         10         10         10         10         10         10         10         10         10         10         10         10         10         10         10         10         10         10         10         10         10         10         10         10         10         10         10         10         10         10         10<                                                                                                    | N: 88834<br>5 LH<br>5; TSN:<br>CSN: 2094<br>0 LH<br>0 LH<br>10 LH<br>11<br>11<br>11<br>11<br>11<br>11<br>11<br>11<br>11<br>11<br>11<br>11<br>11                                                                                                    | 3<br>ENGINE LH C(<br>47110.55 FH;<br>88 FC; CSO:<br>ENGINE LWR  <br>ENGINE UPR  <br>PUMP HYDRAU <br>FILTER-HYDRJ<br>CDD HYDR C1)                                                                                                    | ><br>>   | Module_No:           321         221           322         312           323         313           324         314           325         315           326         316           327         521                                                                                                    | Description:<br>SHAFT ASSY - FAN<br>DIK- FAN ASSY (LLP-ENG)<br>SHAFT - FRONT HPC ROTOR<br>SPOOL - HPC ROTOR STO 1.8.2<br>DIK- HPC ROTOR STO 1.8.2<br>DIK- HPC STAGE 3<br>SPOOL - HPC ROTOR STAGE 4-9<br>SEAL - CDP ROTATING FEAR AIR<br>SHAFT - HPT ROTOR FRONT                                                                                                    | PN:           335-006-414-0           340-000-420-0           1386M58P03           1558M31G04           1590M53P01           1588089G03           1523M35P01           1873M73P01                                                                                                    | Serial_Number:           DB688409           DE164954           GWN0LFP6           GWN0LAP4           XAEL8790           GWN0L7PT           GFFSE1N0           XAEL8745                                                                                                    | -7B22 Limit: | -7B24 Limit:<br>30000<br>30000<br>20000<br>20000<br>20000<br>20000<br>20000<br>20000<br>20000<br>20000                                                                                                    | -78 ▲<br>300<br>200<br>200<br>200<br>200<br>200<br>186<br>176                                                                                                    |
| Power-Plar<br>24<br>24<br>0 24<br>0 24                                                                                                    | tc         PN:         CFH56-7B26         S           70         26-11-01-01-15         TSI:         27208.55         F           CSI:         8490         FC;         S         26-11-01-01-26           S2         26-11-01-01-02-30         29-11-01-01         32         30-311-01           S3         30-11-12-001-15         33         30-11-12-001-15         33                                                                                                    | N: 88834<br>5 LH<br>5; TSN:<br>CSN: 2094<br>0 LH<br>0 LH<br>1 LH<br>1 LH<br>1 LH                                                                                                    | 3<br>ENGINE LH C(<br>47110.55 FH;<br>88 FC; CS0;<br>ENGINE LUR L<br>ENGINE RH C(<br>ENGINE RH C(<br>ENGINE UPR 1)<br>FULTER-HYDRAU<br>FILTER-HYDRAU<br>CHD WING TA:                                                                                                    | ><br>>   | Module_No:           321         213           322         312           323         313           324         314           325         315           326         316           327         521           328         522                                                                                                    | Description:<br>SHAFT ASSY - FAN<br>DISK - FAN ASSY (LIP-ENG)<br>SHAFT - FRONT HPC ROTOR<br>SPOOL - HPC ROTOR STG 1 & 2<br>DISK - HPC STAGE 3<br>SPOOL - HPC ROTOR STAGE 4-9<br>SEAL - CDP ROTATING REAF AIR<br>SHAFT - HPT ROTOR FRONT<br>SEAL - ROTATING AIR HPT FRONT                                                                                                    | PN:           335-006-414-0           340-000-420-0           1386M56P03           1556M31604           1590M56P01           1588M89G03           1523M35P01           1873M73P01           1795M36P02                                                                                                    | Serial_Number:           DB688409           DE164954           GWN0LFP6           GWN0LAP4           XAEL8780           GWN0LZPT           OFF5E1N0           XAEH2545           TMT6V045                                                                                                    | -7B22 Limit: | -7B24 Limit:<br>30000<br>20000<br>20000<br>20000<br>20000<br>20000<br>20000<br>20000<br>20000<br>20000<br>20000<br>20000                                                                                                    | -78  300 200 200 200 200 200 186 176 176                                                                                                    |
| Power-Plar<br>24<br>24<br>24<br>24<br>24<br>24<br>24<br>24<br>24<br>24                                                                                                    | te         PN:         CFH56-7B26         S           26-11-01-01-15         TSI:         27208.55         FE           CSI:         8490         FC;         S         26-11-01-01-26           S8         26-11-01-01-02         S         26-11-01-01-26         S           S0         26-11-01-01-03         S         29-11-11-01         S         S           S1         29-11-11-01         S         S         30-11-12-01-13         S         S         30-21-11-01         S           S4         30-21-01-21-01-26         S         S<                                                                                                    | N: 88834<br>5 LH<br>5; TSN:<br>CSN: 2094<br>0 LH<br>0 LH<br>LH<br>LH<br>LH<br>LH<br>LH                                                                                                    | 3<br>ENGINE LH C(<br>47110.55 FH;<br>ENGINE LWR L<br>ENGINE LWR L<br>ENGINE URR 1<br>PUMP HYDRAUN<br>FILTER-HYDRJ<br>GND WING TA:<br>ENG COWL TA:<br>TAT DDPS(TD)                                                                                                    | ><br>>   | Module_No:           321         213           322         312           323         313           324         314           325         315           326         316           327         521           328         522           328         522           329         525                                                                                                    | Description:<br>SHAFT ASSY - FAN<br>DISK - FAN ASSY (LLP-ENG)<br>SHAFT - FRONT HPC ROTOR<br>SPOOL - HPC ROTOR STO 1 & 2<br>DISK - HPC STAGE 3<br>SPOOL - HPC ROTOR STAGE 4-9<br>SEAL - CDP ROTATING REAR AIR<br>SHAFT - HPT ROTOR FRONT<br>SEAL - ROTATING AIR HPT FRONT<br>DISK - HPT ROTOR                                                                                                    | PN:           335-006-414-0           340-000-420-0           1386M56P03           1555M31G04           1590M59P01           1588M89C03           1523M35P01           1873M73P01           1795M36P02           1498M43P06                                                                                                    | Serial_Number:           DE688409         DE68409           OF89409         GVN0LFP6           GVN0LFP6         GVN0LAP4           XAEL8790         GVN0L7PT           GFFSE1N0         XAEH2545           TMT6Y045         GVN0L9P                                                                                                    | -7822 Limit: | -7B24 Limit:<br>30000<br>20000<br>20000<br>20000<br>20000<br>20000<br>20000<br>20000<br>20000<br>20000<br>20000<br>20000<br>20000                                                                                                    | -78  300 200 200 200 200 186 176 200 200                                                                                                    |
| Power-Plar<br>24<br>2<br>2<br>2<br>2<br>2<br>2<br>2<br>2<br>2<br>2<br>2<br>2<br>2<br>2<br>2<br>2<br>2<br>2                                                                                                    | te         PH:         CFM56-7826         S           70         26-11-01-01-18         TSI:         2700.55         FE           TSI:         2700.55         FE         CSI:         8400         PC;           SSI:         8400         PC;         SSI:         8400         PC;         SSI:         8400         PC;           SSI:         8400         PC;         SSI:         8400         PC;         SSI:         8400         PC;         SSI:         8400         PC;         SSI:         8400         PC;         SSI:         8400         PC;         SSI:         8400         PC;         SSI:         8400         PC;         SSI:         SSI:         8400         PC;         SSI:         8400         PC;         SSI:         8400         PC;         SSI:         SSI:         8400         PC;         SSI:         8400         PC;         SSI:         8400         PC;         SSI:         SSI:         8400         PC;         SSI:         8400         PC;         SSI:         8400         PC;         SSI:         SSI:         8400         PC;         SSI:         8400         PC;         SSI:         8400         PC;         SSI:         840                                                                                                    | N: 88834<br>5 LH<br>5; TSN:<br>CSN: 2094<br>0 LH<br>0 LH<br>1<br>1<br>1<br>1<br>1<br>1<br>1<br>1<br>1<br>1<br>1<br>1<br>1<br>1<br>1<br>1<br>1<br>1<br>1                                                                                                    | 3<br>ENGINE LH C(<br>47110.55 FH;<br>88 FC; CSO:<br>ENCINE LWR 1<br>ENCINE RH C(<br>ENCINE UFR 1<br>PUMP HYDRAUI<br>FILTER-HYDR;<br>CHD WING TA:<br>ENG COWL TA:<br>TAI PRESSURI<br>ENCINE BLERI                                                                                                    | ><br>>   | Module No:           321         213           322         312           323         313           324         314           325         316           327         521           328         522           329         525           330         526                                                                                                    | Description:<br>ShaFT ASSY - FAN<br>DISK - FAN ASSY (LI-PENG)<br>SHAFT - FRONT HPC ROTOR<br>SPOOL - HPC ROTOR STG 1 & 2<br>DISK - HPC ROTOR STG 1 & 2<br>DISK - HPC ROTOR STAGE 4-9<br>SEAL - CDP ROTATING REAR AIR<br>SHAFT - HPT ROTOR FRONT<br>SEAL - ROTATING AIR HPT FRONT<br>DISK - HPT REAR                                                                                                    | PN:<br>335-006-414-0<br>340-000-420-0<br>1386M56P03<br>1558M19-004<br>1590M59P01<br>1588M89603<br>1523M35P01<br>1873M73P01<br>1795M36P02<br>1496M43P06<br>1864M90P04                                                                                                    | Serial Number:           DE668409           DE164954           GWN0LP6           GWN0LP6           GWN0LP76           GWN0LP76           GWN0LP76           GWN0LP75           GWN0LP75           GWN0LP74           GWN0LP75           GWN0LP75           GWN0LP75           GWN0LP75           MITF516                                                                                                    | -7B22 Limit: | -7824 Linit:<br>30000<br>20000<br>20000<br>20000<br>20000<br>20000<br>20000<br>20000<br>20000<br>20000<br>20000                                                                                                    | -78 ▲<br>300<br>200<br>200<br>200<br>200<br>186<br>176<br>176<br>176<br>200<br>200                                                                                                    |
| Power-Plan<br>24<br>24<br>24<br>24<br>24<br>24<br>24<br>24<br>24<br>24                                                                                                    | to         THIS CFMESG-TREGG         Second Second S                                                                                                    | N: 88834<br>LH<br>S LH<br>CSN: 2094<br>D LH<br>D LH<br>LH<br>LH<br>LH<br>LH<br>LH<br>LH                                                                                                    | 3<br>ENGINE LH C(<br>47110.55 FH;<br>88 FC; CS0;<br>ENGINE LWR L<br>ENGINE HPR I<br>PUMP HYDRAUI<br>FILTER-HYDR<br>GND WING TA:<br>ENG COWL TA:<br>TAI PRESSURI<br>ENGINE BLEEL<br>ELERD AIR PI                                                                                                    | ><br>>   | 3         Module No:           221         233           322         312           323         313           324         314           325         315           326         316           327         521           328         522           329         525           330         526           331         542                                                                                                    | Description:<br>SHAFT ASSY - FAN<br>DISK - FAN ASSY (LIP-ENG)<br>SHAFT - FRONT HPC ROTOR<br>SPOOL - HPC ROTOR STG 1 & 2<br>DISK - HPC STAGE 3<br>SPOOL - HPC ROTOR STAGE 4-9<br>SEAL - COP ROTOR STAGE 4-9<br>SEAL - ROTATING AIR HPT FRONT<br>DISK - HPT ROTOR<br>SHAFT - HPT REAR<br>DISK - HPT REAR<br>DISK - HPT REAR                                                                                                    | Ph:<br>335-006-414-0<br>340-000-420-0<br>1356M56P03<br>1556M31G04<br>1559M509<br>1523M35P01<br>1573M73P01<br>1873M73P01<br>1875M73P01<br>1875M73P01<br>1864M90P04<br>1864M90P04<br>1864M90P04<br>1864M90P04                                                                                                    | Serial_Number:           DB688409         DE164954           GVN0LP6         GVN0LAP4           XAEL8780         GVN0LAP4           XAEL8780         GVN0LAP4           VARDLAP4         XAEL2645           TMT6Y045         GVN0CH3P           TMTFY045         DB688699                                                                                                    | -7B22 Limit: | -7824 Limit:<br>30000<br>20000<br>20000<br>20000<br>20000<br>20000<br>20000<br>20000<br>20000<br>20000<br>20000<br>20000<br>20000<br>20000                                                                                                    | -78 ▲<br>300<br>200<br>200<br>200<br>200<br>200<br>186<br>176<br>176<br>200<br>200<br>250                                                                                                    |
| Pover-Plan<br>24<br>24<br>24<br>24<br>24<br>24<br>24<br>24<br>24<br>24                                                                                                    | te         PN:         CFM56-7826         2           70         26-11-01-01-01         1         3           TSI:         27002.55         FE         CSI:         8490         FC;           SI:         27002.55         FE         CSI:         8490         FC;         SI:         26202.55         FE         CSI:         8490         FC;         SI:         8202.10         SI:         2702.20         SI:         SI:         2702.20         SI:         SI:         2702.20         SI:         SI:                                                                                                    | N: 88834<br>5 LH<br>5; TSN: 2094<br>0 LH<br>0 LH<br>LH<br>LH<br>LH<br>LH<br>LH<br>LH<br>LH<br>LH                                                                                                    | 3<br>ENGINE LH C(<br>47110.55 FH;<br>80 FC; CSO:<br>ENGINE RH C(<br>ENGINE RH C(<br>ENGINE RH C(<br>ENGINE RH C)<br>FILTER-HYDPJ<br>GND WING TA:<br>ENG COWL TA:<br>TAI PRESSURI<br>ENGINE BLEEL<br>BLEED AIR RH                                                                                                    | ><br>>   | Josephilie         Josephilie           321         213           322         313           324         314           325         315           326         316           322         521           326         316           327         521           328         315           329         522           330         526           331         542           332         543                                                                                                    | Description:<br>SHAFT ASSY - FAN<br>DISK - FAN ASSY (LLP-ENG)<br>SHAFT - FRONT HPC ROTOR<br>SPOOL - HPC ROTOR STO 1 & 2<br>DISK - HPC ROTOR STAGE 4-9<br>SEAL - COP ROTATING REAR AIR<br>SHAFT - HPT ROTOR FRONT<br>SEAL - ROTATING AIR HPT FRONT<br>DISK - HPT ROTOR<br>SHAFT - HPT ROTOR<br>SHAFT - HPT ROTOR<br>SHAFT - HPT ROTOR<br>DISK - LPT STO 2<br>DISK - LPT STO 2                                                                                                    | PN:<br>335-006-414-0<br>340-00-420-0<br>1368M56P03<br>1559M31004<br>1559M31004<br>1559M31004<br>1588M8903<br>1523M35P01<br>1673M75P01<br>1795M36P02<br>1498M36P02<br>1498M36P02<br>1498M36P03<br>1684M90P04<br>368-001-900-0<br>368-001-909-0                                                                                                    | Serial_Number:           DB688409           DE164954           GWN0LPF6           GWN0LP76           GWN0LP76           GWN0LP76           GWN0LP76           GWN0LP75           GESTIND           XAEL8790           GWN0LP7T           GFFSEIND           XAEL7545           TMTF516           DB68689           BB552007                                                                                                    | -7B22 Limit: | -7824 Limit:<br>30000<br>20000<br>20000<br>20000<br>20000<br>20000<br>20000<br>20000<br>20000<br>20000<br>20000<br>20000<br>20000<br>20000<br>25000                                                                                                    | -78 ▲<br>300<br>200<br>200<br>200<br>200<br>186<br>176<br>200<br>200<br>200<br>200<br>250<br>250                                                                                                    |
| Power-Plat           Power-Plat           Po                                                                                                    | to         FMI:         CFMIS-FR266         2           70         26-11-01-01-15         TSI:         27208.55         FF           CSI:         8490 FC;         SS:         8490 FC;           SS:         26-11-01-01-26         S         26-11-01-01-28           SS:         26-11-01-02-30         S         26-11-01-02-30           SS:         29-11-11-01         S         S         30-21-12-01-28           SS:         30-21-12-01-28         S         50-01-02-30         S           SS:         30-21-21-01-28         S         56-11-02-01-18         S           SS:         36-11-00-30-21-01         S         36-11-00-30-21-01         S           SS:         36-11-00-30-21-01         S         36-11-00-30-21-01         S           SS:         36-11-00-30-21-01         S         36-11-00-30-21-01         S                                                                                                    | N: 88834<br>5 LH<br>;; TSN:<br>CSN: 2091<br>0 LH<br>0 LH<br>LH<br>LH<br>LH<br>LH<br>LH<br>LH<br>LH<br>LH<br>LH                                                                                                    | BENDER EHC (CH<br>ENGINE EHC (CH<br>47110.55 FH;<br>80 FC; CS0:<br>ENGINE UR HC<br>ENGINE UR HC<br>ENGINE UR HC<br>FULTER-HYDDAU<br>FULTER-HYDDAU<br>FULTER-HYDDAU<br>ENG COWL TA:<br>TAI PRESSURE<br>ENGINE BLEEN<br>ENGINE BLEEN<br>HICH STAGE Y                                                                                                    | ><br>>   | Autorial         Notable         Notable           321         213         322         312           322         312         323         313           324         314         325         315           326         521         326         521           326         522         335         542           333         542         333         544                                                                                                    | Description:<br>ShaFT ASSY - FAN<br>DISK - FAN ASSY (LIP-ENG)<br>SHAFT - FRONT HPC ROTOR<br>SPOOL - HPC ROTOR STG 1 & 2<br>DISK - HPC ROTOR STG 1 & 2<br>DISK - HPC ROTOR STAGE 4-9<br>SEAL - COP ROTATING FEAR AIR<br>SHAFT - HPT ROTOR FRONT<br>DISK - HPT ROTOR<br>SHAFT - HPT ROTOR<br>SHAFT - HPT ROTOR<br>SHAFT - HPT ROTOR<br>SHAFT - HPT ROTOR<br>DISK - LPT STG 1<br>DISK - LPT STG 2<br>DISK - LPT STG 3                                                                                                    | PN.<br>335-006-414-0<br>340-000-420-0<br>1368046920-0<br>136804590-0<br>1558M31604<br>1558M31604<br>1558M3900<br>1558M3900<br>1673M73P01<br>1673M73P01<br>1673M73P01<br>1673M73P01<br>1673M73P01<br>1673M39P04<br>366-001-804-0<br>336-001-903-0<br>336-002-006-0<br>336-002-006-0<br>336-002-006-0                                                                                                    | Sterial Number:           DE668403           DE164854           GWN0LP6           GWN0LAP4           XAEL8780           GWN0LAP4           XAE42545           TMT6Y045           GWN0CH9P           DB688689           BB552007           BB549032                                                                                                    | -7822 Limit: | -7824 Limit:<br>30000<br>20000<br>20000<br>20000<br>20000<br>20000<br>20000<br>20000<br>20000<br>20000<br>20000<br>20000<br>20000<br>25000<br>25000<br>25000                                                                                                    | -78           300           300           200           200           200           200           186           176           200           200           200           200           200           200           200           200           250           250           250                                                                                                    |
| Power-Plar           P         244           P         244           P         244           P         233           P         233                                                                                                    | e         PN:         CPMS6-P266         Q           70         26-11-01-01-01         TSI:         27208.55         FF           CSI:         8490 FC;         SS:         8490 FC;           SS:         26-11-01-01-26         SS         26-11-01-01-26           SS:         26-11-01-01-26         SS         26-11-01-02-30           SS:         29-11-41-01-35         SI         00-21-11-01           SI:         30-02-11-01         SI         30-21-10-02-30           SI:         36-02-10-02-25         SI         6-11-03-02-15           SI:         36-11-04-01-20         SI         SI-11-04-01-20           SI:         36-11-04-01-20         SI         SI-11-04-01-20           SI:         36-11-04-01-20         SI         SI-01-07-02-10                                                                                                    | N: 88834<br>5 LH<br>5 TSN:<br>CSN: 2094<br>0 LH<br>0 LH<br>1 LH<br>1 LH<br>1 LH<br>1 LH<br>1 LH<br>1 LH<br>1 LH<br>1                                                                                                    | BENCING ENCLOSE<br>ENCING ENCLOSE<br>ENCLOSE<br>ENCING ENCLOSE<br>ENCING ENCLOSE<br>ENCLOSE<br>ENCLOSE | ><br>>   | Amount         Amount           321         213           322         312           323         312           324         314           325         315           326         316           327         521           328         525           330         562           332         543           333         544           334         545                                                                                                    | Description:<br>SHAFT ASSY - FAN<br>DISK - FAN ASSY (LLP-ENG)<br>SHAFT - FRONT HPC ROTOR<br>SPOOL - HPC ROTOR STO 1 & 2<br>DISK - HPC STORE 3<br>SPOOL - HPC ROTOR STAGE 4-9<br>SEAL - CDP ROTATING REAR AR<br>SHAFT - HPT ROTOR FRONT<br>DISK - HPT ROTOR<br>SHAFT - HPT REAR<br>DISK - LPT STO 1<br>DISK - LPT STO 2<br>DISK - LPT STO 2<br>DISK - LPT STO 4                                                                                                    | PN.<br>335-006-414-0<br>340-000-420-0<br>136804590-0<br>15804590-0<br>15804890-0<br>15804890-0<br>15804890-0<br>16873473P0-1<br>179543890-0<br>149844890-0<br>149844890-0<br>149844890-0<br>149844890-0<br>149844890-0<br>149844890-0<br>149844890-0<br>149844890-0<br>149844890-0<br>149844890-0<br>149844890-0<br>149844890-0<br>149844890-0<br>149844890-0<br>14984490-0<br>14984490-0<br>14984490-0<br>1 | Serial_Number:           DB688403           DE16954           GVNNULP6           GVNNULP6           GVNNULP6           GVNNULP6           GVNNULP6           GVNNULP6           GVNNULP6           GVNNUPF6           GVNNUPF6           GVNNUPF6           GVNNUPF6           GVNNUPF6           GVNNUPF6           GVNNUPF6           GVNNUPF6           GVNNUPF6           GVNNUPF6           GVNNUPF6           GVNNUPF6           GVNNUPF6           BE52007           BE549032           DB688574 | -7822 Limit: | 7824 Limit:<br>30000<br>20000<br>20000<br>20000<br>20000<br>20000<br>20000<br>20000<br>20000<br>20000<br>20000<br>20000<br>20000<br>20000<br>25000<br>25000<br>25000                                                                                                    | 78 ▲           300           200           200           200           200           200           186           176           200           200           200           250           250           250           250           250           250           250           250           250           250           250           250                                                                                                    |
| Power-Plat           P         24           Q         Q           Q         Q                                                                                                    | te         PM:         CFM56-7826 a         S           70         26-11-01-01-18         TSI:         2700.55         FE           TSI:         2700.55         75         2700.55         FE           SI:         26-11-01-01-23         8         26-11-01-01-23           SI:         26-11-01-01-23         8         30-11-10-10           SI:         30-21-21-01-23         8         30-21-21-01-23           SI:         30-21-21-01-23         8         36-11-00-23-20           SI:         30-21-21-01-23         8         36-11-00-20-20           SI:         36-11-00-01-20         8         36-11-00-01-20           SI:         36-11-00-01-20         9         36-11-00-01-21           SI:         36-11-00-01-20         9         36-11-00-01-21           SI:         36-11-00-01-20         9         36-11-00-01-21           SI:         36-11-00-01-21         9         36-11-00-01-21           SI:         36-11-01-01-02-01-15         9         36-11-01-01-21                                                                                                    | N: 88834<br>5 LH<br>(; TSN:<br>CSN: 2094<br>0 LH<br>0 LH<br>LH<br>LH<br>LH<br>LH<br>LH<br>LH<br>LH<br>LH<br>LH<br>LH<br>LH<br>LH                                                                                                    | BENTING THE CARACTER AND CARACTER AND CARACT                                                                                                    | ×<br>×   | Autor         Autor         No           321         213         322         312           322         312         313         324         314           325         315         325         315           328         522         521         328         522           330         526         533         542         333         544           334         546         335         546         546         546                                                                                                    | Description:<br>SHAFT ASSY - FAN<br>DIK- FAN ASSY (LLP-ENG)<br>SHAFT - FRONT HPC ROTOR<br>SPOOL - HPC ROTOR STO 1.8.2<br>DISK - HPC ROTOR STO 1.8.2<br>DISK - HPC ROTOR STAGE 4.9<br>SEAL - COP ROTATING REAR AIR<br>SHAFT - HPT ROTOR FRONT<br>SEAL - ROTATING AIR HPT FRONT<br>DISK - HPT ROTOR<br>SHAFT - HPT ROTOR<br>SHAFT - HPT REAR<br>DISK - LPT STO 1<br>DISK - LPT STO 2<br>DISK - LPT STO 3<br>DISK - LPT STO 4<br>SUPPORT - LPT ROTOR CONICAL                                                                                                    | PN<br>335-006-414-0<br>340-000-420-0<br>13806K6904<br>1590M59001<br>1590M59001<br>1590M59001<br>1590M59001<br>1795M36002<br>1495M45906<br>1884M9904<br>336-001-804-0<br>336-001-904-0<br>336-001-904-0<br>336-002-005-0<br>338-007-502-0                                                                                                    | Serial_Number:           DB688409           DE164954           GWN0LPF6           GWN0LPF6           GWN0LP76           GWN0LP76           GWN0LP75           GWN0LP75           GWN0LP75           DB68869           BB552007           DB688574           DB682287                                                                                                    | -7822 Limit: | 7824 Limit<br>30000<br>20000<br>20000<br>20000<br>20000<br>20000<br>20000<br>20000<br>20000<br>20000<br>20000<br>20000<br>25000<br>25000<br>25000<br>25000<br>25000                                                                                                    | -78 ▲           300           200           200           200           200           200           200           200           200           200           200           200           200           200           200           200           200           200           200           250           250           250           250           250           250           250           250           250           250           250           250           250           250           250           250           250           250                                                                                                    |
| Power-Play           2           2           2           2           2           2           2           2           2           2           2           2           2           2           2           2           2           2           2           2           2           2           2           2           2           2           2           2           2           2           2           2           2           2           2           2           2           2           2           2           2           2           2           2           2           2           2           2           2           2           2           2                                                                                                    | to         PHI:         CPHIS-FR266         2           700         26-11-01-01-11         TSI:         27208.55         FF           CSI:         8490         FC;         SI:         27208.55         FF           CSI:         8490         FC;         SI:         27208.55         FF           CSI:         8490         FC;         SI:         8490         FC;           SI:         26-11-01-01-26         SI         26-11-01-02-30         SI         26-11-01-01-35         SI 0-21-11-01           SI:         29-11-11-01         SI         30-21-11-01         SI         30-21-10-12-SI         SI 0-21-01-25         SI 0-21-01-01-25         SI 0-21-01-01-25         SI 0-21-01-01-25         SI 0-21-01-01-25         SI 0-21-01-01-25         SI 0-21-01-01-25         SI 0-21-01-01-25         SI 0-21-01-01-25         SI 0-21-01-01-25         SI 0-11-01-01-02-01-15         SI 0-11-07-02-10         SI 0-11-07-02-10         SI 0-11-07-01-01         SI 0-11-07-01-01         SI 0-12-01-                                                                                                    | N: 88834<br>5 LH<br>5 LH<br>5 LH<br>5 LH<br>5 LH<br>5 LH<br>6 LH<br>1 LH<br>1 L | BENGING LHC(4<br>47110.55 FF;<br>808 FC: CSO:<br>HEGING UNG L-<br>HEGING UNG L-<br>HEGING UNG L-<br>HEGING UNG TA:<br>ENGING UNG TA:<br>ENG COUL TA:<br>LIAI PRESSURE<br>BLEED AIR DI<br>PRESSURE BLEE<br>HIGH STAGE 1<br>12 0-CLOCK I<br>12 0-CLOCK I                                                                                                    | ×<br>×   | Autorie         Notalie         Notalie           321         213         321         313           322         312         313         324         314           325         315         326         315         326           326         316         327         521         328         522           328         522         328         525         330         526           331         542         333         544         334         545           338         546         338         566         338         561                                                                                                    | Description:<br>SHAFT ASSY - FAN<br>DISK - FAN ASSY (LIP-ENG)<br>SHAFT - FRONT HPC ROTOR<br>SPOOL - HPC ROTOR STG 1 & 2<br>DISK - HPC ROTOR STG 1 & 2<br>DISK - HPC ROTOR STAGE 4-9<br>SEAL - COP ROTATING FEAR AIR<br>SHAFT - HPT ROTOR FRONT<br>DISK - HPT ROTOR<br>SHAFT - HPT REAR<br>DISK - LPT STG 1<br>DISK - LPT STG 3<br>DISK - LPT STG 3<br>DISK - LPT STG 4<br>SUPPORT - LPT REAR                                                                                                    | PN:<br>335-006-414-0<br>340-000-420-0<br>136804590-0<br>136804590-0<br>15580430-04<br>15580439-04<br>15580439-04<br>16230439-01<br>16730439-01<br>16730439-01<br>17950439-02<br>186409-04<br>368-001-909-0<br>368-001-909-0<br>368-002-105-0<br>338-002-105-0<br>338-002-105-0<br>340-105-0<br>340-105-0<br>340-105-0<br>340-105-0<br>340-105-0<br>340-105-0<br>340-105-0<br>340-105-0<br>340-105-0<br>340-105-0<br>340-105-0<br>340-105-0<br>340-105-0<br>340-105-0<br>340-105-0<br>340-105-0<br>340-105-0<br>340-105-0<br>340-0                                                     | Serial_Number:           DE689409           DE164954           GVMNDLPF6           GVMNDLAP4           XAEL8790           GVMNDLAP4           XAEL5750           TIMT6Y045           GVMNDCH3P           TMT6Y045           DB688639           BB552007           BB5549032           DB688574           BB52587           LA083800                                                                                                    | -7822 Limit: | -7824 Limit:<br>30000<br>20000<br>20000<br>20000<br>20000<br>20000<br>20000<br>20000<br>20000<br>20000<br>20000<br>20000<br>20000<br>25000<br>25000<br>25000<br>25000<br>25000                                                                                                    | 78 ▲           300           300           200           200           200           200           200           200           200           200           200           200           200           200           200           250           250           250           250           250           250           250           250           250           250           250           250           250           250           250           250           250           250           250           250           250           250           250           250           250           250           250           250           250           250                                                                                                    |
| Power-Plac           P         24           Q         24           Q         23           Q         23           Q         23           Q         23           Q         23           Q         23           Q         23           Q         23           Q         23           Q         23           Q         23           Q         23           Q         23           Q         23           Q <td>t         FMISC FPE66 02           70         26-11-01-01-01           TSI: 27008.55 FF         755: 27008.55 FF           CSI: 8490 FC;         82           SI: 26-11-01-01-26         82           22         29-11-11-01           81         20-21-11-01           81         30-01-12-20           83         30-01-12-01-15           84         30-02-11-01           84         30-21-10-01-28           85         36-11-03-02-10           83         63-11-04-01-20           83         63-11-04-01-20           83         63-11-04-01-20           83         63-11-04-01-20           83         63-11-04-01-20           84         64-11-04-01-20           85         63-11-04-01-20           85         61-10-04-01-20           86         61-10-04-01-20           86         61-10-04-01-20           86         61-10-01-02-01           86         61-10-01-02-01           86         61-10-01           86         61-01-01           86         61-01-01           86         61-01-01           86         62-02-01-01      <t< td=""><td>N: 88834<br/>5 LH<br/>(; TSN:<br/>CSN: 2094<br/>0 LH<br/>0 LH<br/>1<br/>LH<br/>LH<br/>LH<br/>LH<br/>LH<br/>LH<br/>LH<br/>LH<br/>LH<br/>LH<br/>LH<br/>LH<br/>LH</td><td>THE STATE OF CALL AND A STATE OF CALL AND A ST</td><td>*</td><td>Josephilie         Josephilie         <thjosephilie< th="">         Josephilie         Josephil</thjosephilie<></td><td>Description:<br/>SHAFT ASSY - FAN<br/>DISK - FAN ASSY (LLP-ENG)<br/>SHAFT - FRONT HPC ROTOR<br/>SPOOL - HPC ROTOR STO 1 &amp; 2<br/>DISK - HPC ROTOR STAGE 4-9<br/>SEAL - COP ROTATING REAR AIR<br/>SHAFT - HPT ROTOR FRONT<br/>SEAL - ROTATING AIR HPT FRONT<br/>DISK - LPT ROTOR ROTOR<br/>DISK - LPT STO 2<br/>DISK - LPT STO 2<br/>DISK - LPT STO 3<br/>DISK - LPT STO 4<br/>SUPPORT - LPT ROTOR CONCAL<br/>FRAME - LPT</td><td>PN:<br/>335-006-414-0<br/>340-000-420-0<br/>1389M59020-0<br/>1589M39020<br/>1590M59021<br/>1588M39020<br/>1588M39020<br/>1587M39020<br/>1587M39020<br/>1498M43906<br/>1684M39004<br/>336-001-904-0<br/>336-001-909-0<br/>336-001-909-0<br/>336-002-005-0<br/>336-007-502-0<br/>336-075-502-0<br/>336-175-502-0<br/>336-177-502-0<br/>336-177-502</td><td>Serial_Number:           DB688409           DE164954           GWN0LPF6           GWN0LP76           GWN0LP76           GWN0LP76           GWN0LP76           GWN0LP76           GWN0LP75           DB68889           DB750577</td><td>-7822 Limit</td><td>-7824 Limit:<br/>30000<br/>30000<br/>20000<br/>20</td><td>-78 ▲           300           300           200           200           200           200           200           200           200           200           200           200           200           200           200           200           200           200           200           200           200           250           250           250           250           250           250           250           250           250           250           250           250           250           250           250           250           250           250           250           250           250           250           250           250           250           250           250</td></t<></td> | t         FMISC FPE66 02           70         26-11-01-01-01           TSI: 27008.55 FF         755: 27008.55 FF           CSI: 8490 FC;         82           SI: 26-11-01-01-26         82           22         29-11-11-01           81         20-21-11-01           81         30-01-12-20           83         30-01-12-01-15           84         30-02-11-01           84         30-21-10-01-28           85         36-11-03-02-10           83         63-11-04-01-20           83         63-11-04-01-20           83         63-11-04-01-20           83         63-11-04-01-20           83         63-11-04-01-20           84         64-11-04-01-20           85         63-11-04-01-20           85         61-10-04-01-20           86         61-10-04-01-20           86         61-10-04-01-20           86         61-10-01-02-01           86         61-10-01-02-01           86         61-10-01           86         61-01-01           86         61-01-01           86         61-01-01           86         62-02-01-01 <t< td=""><td>N: 88834<br/>5 LH<br/>(; TSN:<br/>CSN: 2094<br/>0 LH<br/>0 LH<br/>1<br/>LH<br/>LH<br/>LH<br/>LH<br/>LH<br/>LH<br/>LH<br/>LH<br/>LH<br/>LH<br/>LH<br/>LH<br/>LH</td><td>THE STATE OF CALL AND A STATE OF CALL AND A ST</td><td>*</td><td>Josephilie         Josephilie         <thjosephilie< th="">         Josephilie         Josephil</thjosephilie<></td><td>Description:<br/>SHAFT ASSY - FAN<br/>DISK - FAN ASSY (LLP-ENG)<br/>SHAFT - FRONT HPC ROTOR<br/>SPOOL - HPC ROTOR STO 1 &amp; 2<br/>DISK - HPC ROTOR STAGE 4-9<br/>SEAL - COP ROTATING REAR AIR<br/>SHAFT - HPT ROTOR FRONT<br/>SEAL - ROTATING AIR HPT FRONT<br/>DISK - LPT ROTOR ROTOR<br/>DISK - LPT STO 2<br/>DISK - LPT STO 2<br/>DISK - LPT STO 3<br/>DISK - LPT STO 4<br/>SUPPORT - LPT ROTOR CONCAL<br/>FRAME - LPT</td><td>PN:<br/>335-006-414-0<br/>340-000-420-0<br/>1389M59020-0<br/>1589M39020<br/>1590M59021<br/>1588M39020<br/>1588M39020<br/>1587M39020<br/>1587M39020<br/>1498M43906<br/>1684M39004<br/>336-001-904-0<br/>336-001-909-0<br/>336-001-909-0<br/>336-002-005-0<br/>336-007-502-0<br/>336-075-502-0<br/>336-175-502-0<br/>336-177-502-0<br/>336-177-502</td><td>Serial_Number:           DB688409           DE164954           GWN0LPF6           GWN0LP76           GWN0LP76           GWN0LP76           GWN0LP76           GWN0LP76           GWN0LP75           DB68889           DB750577</td><td>-7822 Limit</td><td>-7824 Limit:<br/>30000<br/>30000<br/>20000<br/>20</td><td>-78 ▲           300           300           200           200           200           200           200           200           200           200           200           200           200           200           200           200           200           200           200           200           200           250           250           250           250           250           250           250           250           250           250           250           250           250           250           250           250           250           250           250           250           250           250           250           250           250           250           250</td></t<> | N: 88834<br>5 LH<br>(; TSN:<br>CSN: 2094<br>0 LH<br>0 LH<br>1<br>LH<br>LH<br>LH<br>LH<br>LH<br>LH<br>LH<br>LH<br>LH<br>LH<br>LH<br>LH<br>LH                                                                                                    | THE STATE OF CALL AND A STATE OF CALL AND A ST                                                                                                    | *        | Josephilie         Josephilie         Josephilie <thjosephilie< th="">         Josephilie         Josephil</thjosephilie<> | Description:<br>SHAFT ASSY - FAN<br>DISK - FAN ASSY (LLP-ENG)<br>SHAFT - FRONT HPC ROTOR<br>SPOOL - HPC ROTOR STO 1 & 2<br>DISK - HPC ROTOR STAGE 4-9<br>SEAL - COP ROTATING REAR AIR<br>SHAFT - HPT ROTOR FRONT<br>SEAL - ROTATING AIR HPT FRONT<br>DISK - LPT ROTOR ROTOR<br>DISK - LPT STO 2<br>DISK - LPT STO 2<br>DISK - LPT STO 3<br>DISK - LPT STO 4<br>SUPPORT - LPT ROTOR CONCAL<br>FRAME - LPT                                                                                                    | PN:<br>335-006-414-0<br>340-000-420-0<br>1389M59020-0<br>1589M39020<br>1590M59021<br>1588M39020<br>1588M39020<br>1587M39020<br>1587M39020<br>1498M43906<br>1684M39004<br>336-001-904-0<br>336-001-909-0<br>336-001-909-0<br>336-002-005-0<br>336-007-502-0<br>336-075-502-0<br>336-175-502-0<br>336-177-502-0<br>336-177-502                                                               | Serial_Number:           DB688409           DE164954           GWN0LPF6           GWN0LP76           GWN0LP76           GWN0LP76           GWN0LP76           GWN0LP76           GWN0LP75           DB68889           DB750577                                                                                                    | -7822 Limit  | -7824 Limit:<br>30000<br>30000<br>20000<br>20 | -78 ▲           300           300           200           200           200           200           200           200           200           200           200           200           200           200           200           200           200           200           200           200           200           250           250           250           250           250           250           250           250           250           250           250           250           250           250           250           250           250           250           250           250           250           250           250           250           250           250           250                                                                                                    |
| Power-Plar           2         2           2         2           2         2           0         24           0         24           0         24           0         23           0         23           0         23           0         23           0         23           0         23           0         23           0         23           0         23           0         23           0         23           0         23           0         23           0         23           0         23           0         23           0         23           0         23           0         23           0         23           0         23           0         23           0         23           0         23           0         23           0         23           0         23           0          23                                                                                                    | to         PHI: CFHI5C-FI266         2           70         26-11-01-01-15         TSI: 27008.55         FF           CSI:         8490 FC;         SS:         SS:           SS:         26-11-01-01-26         SS         S           SS:         26-11-01-01-26         SS         S           SS:         26-11-01-01-23         SS         SS           SS:         29-11-11-01         SS         SS           SS:         30-11-12-01-15         SS         SS           SS:         30-21-11-01         SS         SS           SS:         36-11-02-01-15         SS         SS           SS:         36-11-03-02-10         SS         SS           SS:         36-11-04-01-20         SS         SS           SS:         36-11-07-02-10-15         SS         SS           SS:         36-11-07-02-10-10         SS         SS           SS:         36-11-07-02-10-10         SS         SS           SS:         36-11-07-02-10-10         SS         SS           SS:         36-11-07-02-10-10         SS         SS           SS:         36-11-07-02-10-10         SS         SS           SS:                                                                                                    | N: 88834<br>5 LH<br>;; TSN:<br>(CSN: 200;<br>D LH<br>D LH<br>LH<br>LH<br>LH<br>LH<br>LH<br>LH<br>LH<br>LH<br>LH<br>LH<br>LH<br>LH<br>L                                                                                                    | BENT BAR CAR AND A CAR AND A CAR AND                                                                                                    | × ×      | Autorite         Notable         Notable           321         213         323         321         323         312         322         312         322         312         322         313         324         314         325         315         326         327         521         326         522         323         526         331         542         333         544         334         545         335         541         336         561         337         541         338         241         338         241         336         561         337         541         338         241         336         561         337         541         338         241         336         561         337         541         336         561         336         561         336         561         336         561         336         561         336         561         336         561         336         561         336         561         336         561         336         561         336         561         336         561         336         561         336         561         336         561         336         561         336         561         336                                                                                                    | Description:<br>SHAFT ASSY - FAN<br>DISK - FAN ASSY (LIP-ENG)<br>SHAFT - FRONT HPC ROTOR<br>SPOOL - HPC ROTOR STG 1 & 2<br>DISK - HPC ROTOR STG 1 & 2<br>DISK - HPC ROTOR STG 1 & 2<br>SEAL - CDP ROTOR TRACE 4-9<br>SEAL - CDP ROTOR TRACE 4-9<br>SEAL - CDP ROTOR TRACE 4-9<br>SEAL - CDP ROTOR TRACE 4-9<br>SEAL - CDP ROTOR FRONT<br>SEAL - CDP ROTOR FRONT<br>SEAL - ROTATING AIR HPT FRONT<br>DISK - HPT ROTOR FRONT<br>DISK - LPT STG 1<br>DISK - LPT STG 2<br>DISK - LPT STG 3<br>DISK - LPT STG 4<br>SLIPPORT - LPT REAR<br>CASE - LPT<br>SPOOL - BOOSTER (LLP-ENG) | PN<br>335-006-414-0<br>340-000-420-0<br>136804690-420-0<br>136804590-0<br>15580431004<br>15580431004<br>1558043004<br>1558043004<br>1558043004<br>1673047501<br>1795043602<br>1489043906<br>1863409074<br>336-001-809-0<br>336-001-809-0<br>336-002-005-0<br>338-007-502-0<br>338-007-502-0<br>338-000-0<br>3                                                             | Serial Number:           DE668409           DE164954           GWN0LP6           GWN0LP6           GWN0LP7           GPF5E1N0           XAEH245           TMT6Y045           GWN0CH9P           DB68889           BB52007           BB649032           DB688574           BB522587           LA03800           DB67376                                                                                                    | -7822 Limit  | -7824 Limit<br>30000<br>20000<br>25000<br>25000<br>250 | -78         ▲           300         300           200         200           200         200           176         176           176         200           250         250           250         250           250         250           250         250           250         250           250         250           250         250           250         250           250         250           250         250           250         250           250         250           250         250           250         250           250         250           250         250           250         250           250         250           250         250           250         250           250         250           250         250           250         250           250         250           250         250           250         250           250         250           250 |
| Pover-Plane<br>244<br>25 244<br>25 244<br>25 244<br>25 244<br>25 244<br>25 244<br>25 244<br>25 244<br>25 244<br>25 244<br>25 244<br>25 244<br>25 244<br>244<br>244<br>244<br>244<br>244<br>244<br>244                                                                                                    | $\begin{array}{c c c c c c c c c c c c c c c c c c c $                                                                                                    | N: 88834<br>5 IH<br>5 IH<br>5 IN<br>5 IH<br>5 IH<br>5 IH<br>5 IH<br>5 IH<br>6 IH<br>1H<br>1H<br>1H<br>1H<br>1H<br>1H<br>1H<br>1H<br>1H<br>1                                                                                                    | * Control of the second second                                                                                                    | ~        | Addie         No           321         213           322         312           323         312           324         314           325         315           326         316           327         521           328         525           330         526           331         542           332         543           333         544           336         561           337         541           338         551                                                                                                    | Description:<br>SHAFT ASSY - FAN<br>DISK - FAN ASSY (LLP-ENG)<br>SHAFT - FRONT HPC ROTOR<br>SPOOL - HPC ROTOR STO 1 & 2<br>DISK - HPC ROTOR STO 1 & 2<br>DISK - HPC ROTOR STAGE 4 -9<br>SEAL - CDP ROTATINO REAR AIR<br>SHAFT - HPT ROTOR FRONT<br>DISK - LPT ROTOR FRONT<br>DISK - LPT STO 2<br>DISK - LPT STO 2<br>DISK - LPT STO 4<br>SLIPPORT - LPT REAR<br>SLIPPORT - LPT REAR<br>CASE - LPT<br>SPOOL - BOOSTER (LLP-ENG)<br>SHAFT - LPT                                                                                                    | PN.<br>335-006-414-0<br>340-000-420-0<br>1386M5904<br>1590M5904<br>1590M5904<br>1588M39004<br>1588M39004<br>1588M39004<br>1588M39004<br>1687M3901<br>1795M38902<br>1498M3906<br>1884M3004-0<br>336-001-904-0<br>336-001-908-0<br>336-001-908-0<br>340-004-172-0<br>340-004-172-0<br>340-004-                                                             | Serial_Number:           DB688409           DE164954           GWN0LPF6           GWN0LP76           GWN0LP76           GWN0LP76           GWN0LP76           GWN0LP75           GWN0LP77           GFF5E1N0           XAEL3790           GWN0L7PT           GFF5E1N0           BE4902           DB68689           BB52007           BB649032           DB685874           BB522587           LA036300           DB675067           DB6833                                                              | -7822 Limit  | -7824 Limit:<br>30000<br>30000<br>20000<br>25000<br>25000<br>25 | -78         ▲           300         300           200         200           200         200           200         186           176         200           200         250           250         250           250         250           250         250           250         250           250         250           250         250           250         250           250         250           250         250           250         250           250         250           250         250           250         250           250         250           250         250           250         250           250         250           250         250                                                                                                    |

1. At First Run user has to create Thrust Rate Model for selected Power Plant PN using editor and then save additional information using editor.

CAUTION: "Current Thrust Rate" is mandatory field – user has to select one of it from Thrust Rate Model.

2. To Fill LLP List with PN and SN user has to select required Component from actual Power Plant structure.

3. Push transfer button with one tick. To transfer all components to Status List push transfer button with double tick.

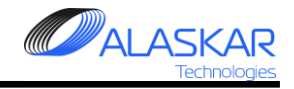

| 🛞 Engin | e Life Limited Pa | art Status   |                 |               |               |               |                |                |                   |                  |                | 84             |                | _ 8 × |
|---------|-------------------|--------------|-----------------|---------------|---------------|---------------|----------------|----------------|-------------------|------------------|----------------|----------------|----------------|-------|
| Close   | 🛞<br>Help         |              |                 |               |               |               |                |                |                   |                  |                | User ID: DUN   | - Full Control |       |
| Select  | ion:              |              |                 |               |               |               |                |                |                   |                  |                |                |                |       |
|         | AC Req.:          | AC Family:   | AC Type:        | SA:           | AC MFR. D     | ate:STA:      | Total Date:    | Total FH:      | al FC: Code ICA   | D: Operator Na   | ime:           |                | -              |       |
| VQ-E    | BB 👤              | B737-NG      | B737-800        | 88888         | 5/11/200      | 1 УКО         | 19-Mar-2020    | 49202.55 22    | 2063 SYL          | DEMO             |                |                |                |       |
| 📝 En    | gine LLP          |              |                 |               |               |               |                |                |                   |                  |                |                |                |       |
| List of | Power Plants :    |              |                 |               |               |               |                |                | Addit             | ional Informatio | n:             | Thrust         | Rate Model:    | -     |
| Inst    | alled C Remov     | red          |                 |               |               |               |                |                | VG CYCL:<br>3 LSN | Date:            | LSV FH: LS     | VFC: -7B22     |                |       |
|         | 🔧 VQ-BBB          |              |                 |               |               |               |                |                | 28-1              | lov-2016         | 37453 11       | 3871 -7B26/    | 3              |       |
|         | E 🔂 2:            | 378 71-00-0  | O LH POWER      | PLANT - LH F  | N: CFM56-7B26 | 5 SN: 888343  |                |                | Curren            | t Thrust Rate    | TSLSV/ C       | -7B26          |                |       |
|         |                   | Install Dat  | e: 2016-12-01 . | AC FH: 38675. | 36 AC FC: 195 | 63            |                |                | -7826             |                  | 10527.19 2     | 500 -7B27      |                | ]     |
|         |                   | TSI: 1052    | 7.19 FH; TSN    | : 47980.19 FH | ; TSO: 2807   | 8.19 FH; TS   | R: 10527.19 FF | 1;             |                   | L                |                |                |                |       |
|         |                   | CSI: 2500    | FC; CSN: 21     | 371 FC; CS0   | : 8878 FC;    | CSR: 2500 FC; |                |                |                   |                  |                | Ba             |                | ]     |
|         | ± 2               | 511 71-00-0  | O RH POWER      | PLANT - RH F  | N: CFM56-7B26 | 5 SN: 888346  |                |                |                   |                  |                | Thrus          | Rate:          |       |
|         |                   |              |                 |               |               |               |                |                |                   |                  |                | save -7        | 326 Save       |       |
| LLP St  | atus List: ——     |              |                 |               |               |               |                |                |                   |                  |                |                |                |       |
|         |                   | SN Filte     | er:             |               |               |               |                |                |                   | 5                |                |                |                |       |
|         | Excel             |              |                 |               |               | _             |                |                |                   |                  |                |                |                |       |
|         | 24 Limit          | -7826 Limit: | -7826/31 imit:  | -7827 Limit   | -7B22 Total:  | -7B24 Total:  | -7B26 Total:   | -7826/3 Total: | -7827 Total:      | Part Total:      | -7B22 Remains: | -7B24 Remains: | -7B26 Remai    |       |
| 320     | 4 50              | 30000        |                 | 30000         |               | 0             | 20988          |                | 0                 | 20988            |                | 9012           | 9012           |       |
| 321     | 130000            | 30000        |                 | 30000         |               | 0             | 8875           |                | 0                 | 8875             |                | 21125          | 21125          |       |
| 322     | 20000             | 20000        |                 | 20000         |               | 0             | 8875           |                | 0                 | 8875             |                | 11125          | 11125          |       |
| 323     | 20000             | 20000        |                 | 20000         |               | 0             | 8875           |                | 0                 | 8875             |                | 11125          | 11125          |       |
| 324     | 20000             | 20000        |                 | 20000         |               | 0             | 8875           |                | 0                 | 8875             |                | 11125          | 11125          |       |
| 325     | 20000             | 20000        |                 | 20000         |               | 0             | 8875           |                | 0                 | 8875             |                | 11125          | 11125          |       |
| 326     | 20000             | 18600        |                 | 18600         |               | 0             | 8875           |                | 0                 | 8875             |                | 10457          | 9725           |       |
| 327     | 20000             | 17600        |                 | 17600         |               | 0             | 8875           |                | 0                 | 8875             |                | 9915           | 8725           |       |
| 328     | 20000             | 17600        |                 | 17600         |               | 0             | 8875           |                | 0                 | 8875             |                | 9915           | 8725           |       |
| 329     | 20000             | 20000        |                 | 20000         |               | 0             | 8875           |                | 0                 | 8875             |                | 11125          | 11125          |       |
| 330     | 20000             | 20000        |                 | 20000         |               | 0             | 8875           |                | 0                 | 8875             |                | 11125          | 11125          |       |
| 331     | 25000             | 25000        |                 | 25000         |               | 0             | 21373          |                | 0                 | 21373            |                | 3627           | 3627           |       |
| 332     | 25000             | 25000        |                 | 25000         |               | 0             | 21373          |                | 0                 | 21373            |                | 3627           | 3627           |       |
| 333     | 25000             | 25000        |                 | 25000         |               | 0             | 21373          |                | 0                 | 21373            |                | 3627           | 3627           |       |
| 334     | 25000             | 25000        |                 | 25000         |               | 0             | 21373          |                | 0                 | 21373            |                | 3627           | 3627           |       |
| 335     | 25000             | 25000        |                 | 25000         |               | 0             | 21373          |                | 0                 | 21373            |                | 3627           | 3627           |       |
| 336     | 25000             | 25000        |                 | 25000         |               | 0             | 21373          |                | 0                 | 21373            |                | 3627           | 3627           |       |
| 337     | NA                | NA           |                 | NA            |               | 0             | 21373          |                | 0                 | 21373            |                | NA             | NA             |       |
| 338     | 23600             | 23600        |                 | 23600         |               | 0             | 21373          |                | 0                 | 21373            | NA             | 2227           | 2227           |       |
| 339     | 25000             | 25000        |                 | 25000         |               | 0             | 21373          |                | 0                 | 21373            |                | 3627           | 3627           |       |
| 1070    |                   |              |                 |               | 0             | 0             | 20088          | 0              | 0                 | 20988            | NA             | NA             | NA             |       |

4. Use button with arrow to extend or retract LLP Status List.

5. The LLP List will reflect next component information on screen:

- Part Total (orange column) Total FC from Maintenance Plan (variable value).
- Total FC on the Current Thrust Rate (yellow column) – this is a calculated field.
   For Instance: [Total 7B26] = [Part Total]– [Total 7B24/22] – [Total 7B27/B1]
- Remains FC calculated field base on formula from Power Plant Shop Manual.

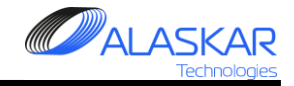

| 🕖 Engii           | ne Life Limited   | Part Status                                                                |                                                 |                                  |                |                         |                         |                  |                         |              | ×.                | _                      |  |  |
|-------------------|-------------------|----------------------------------------------------------------------------|-------------------------------------------------|----------------------------------|----------------|-------------------------|-------------------------|------------------|-------------------------|--------------|-------------------|------------------------|--|--|
| Close             | e Help            |                                                                            |                                                 |                                  |                |                         |                         |                  |                         |              | User ID: DUN - Fu | ll Control             |  |  |
| Selec             | tion:             |                                                                            |                                                 |                                  |                |                         |                         |                  |                         |              |                   |                        |  |  |
|                   | AC Req.:          | AC Family: AC Type:                                                        | S/N:                                            | AC MFR. Date: S                  | TA: Total Da   | te:                     | Total FC:               | Code ICAO: Op    | erator Name:            |              |                   |                        |  |  |
| VQ                | BBB 💌             | B737-NG B737-800                                                           | 88888                                           | 5/11/2001 V                      | 'KO   19-Mar-2 | 2020 49202.5            | 5 22063                 | SYL DEM          | 10                      |              |                   |                        |  |  |
| 🛛 Е               | / Ingine LLP      |                                                                            |                                                 |                                  |                |                         |                         |                  |                         |              |                   |                        |  |  |
| List              | of Power Plant:   | s:                                                                         |                                                 |                                  |                |                         |                         |                  | formation :             |              | Thrust Rate       | Model:                 |  |  |
| € Ins             | talled C Rer      |                                                                            |                                                 |                                  |                |                         | AVG CYC                 | <u>-</u>         | Em                      |              | 7822              |                        |  |  |
|                   |                   |                                                                            |                                                 |                                  |                |                         | 3                       | LSV Date:        | LSV FH:                 | LSV FC:      | -7B24             |                        |  |  |
|                   | 🏂 VQ-BBB          |                                                                            |                                                 |                                  |                |                         |                         | 28-Nov-201       | 6 37453                 | 18871        | -7B26/3           |                        |  |  |
|                   | P                 | 2378 71-00-00 LH POWER                                                     | PLANT - LH PN                                   | : CFM56-7B26 SN: 8               | 388343         |                         |                         | Current Thrust I | Rate: TSLSV:            | CSLSV:       | -7B26             |                        |  |  |
|                   |                   | Install Date: 2016-12-01                                                   | AC FH: 38675.36                                 | AC FC: 19563                     |                |                         |                         | -7B26            | ▼ 10527.19              | 2500         | -7B27             |                        |  |  |
|                   |                   | TSI: 10527.19 FH; TSI                                                      | N: 47980.19 FH;                                 | TSO: 28078.19 FH                 | ; TSR: 105:    | 27.19 FH;               |                         | 1.000            |                         |              |                   |                        |  |  |
|                   | 2563              | CSI: 2500 FC; CSN: 21                                                      | L371 FC; CSO:                                   | 8878 FC; CSR: 25                 | 00 ¥C;         |                         |                         |                  |                         | 82           |                   |                        |  |  |
|                   | ± 70              | 2511 71-00-00 RH POWER                                                     | PLANT - RH PN                                   | : CFM56-7BZ6 SN: 8               | 388346         |                         |                         |                  |                         | Ċ            | Thrust Rate       | <u> </u>               |  |  |
|                   |                   |                                                                            |                                                 |                                  |                |                         |                         |                  |                         | Save         | -7B26             | Save                   |  |  |
| LLP S             | tatus List: —     |                                                                            |                                                 |                                  |                |                         |                         | -                |                         |              | -                 |                        |  |  |
| -                 | Excel             | SN Filter:                                                                 |                                                 |                                  |                |                         | _                       |                  |                         |              |                   |                        |  |  |
| ID:               | Module_No:        | Description:                                                               | PN:                                             | Serial_Number:                   | -7B22 Limit:   | -7B24 Limit:            | - B26 Limit:            | -7B26/3 Limit:   | -7B27 Limit:            | -7B22 Total: | -7B24 Total:      | -7B26 🔺                |  |  |
| 336               | 561               | FRAME - LPT REAR                                                           | 340-166-206-0                                   | LA083600                         |                | 25000                   | 25000                   |                  | 25000                   |              | 0                 | 21373                  |  |  |
| 339               | 551 6             | SHAFT - LPT                                                                | 340-074-722-0                                   | LA084983                         |                | 25000                   | 25000                   |                  | 25000                   |              | 0                 | 21373                  |  |  |
| 335               | 546 🗡             | SUPPORT - LPT ROTOR CONICAL                                                | 338-077-502-0                                   | BB522587                         |                | 25000                   | 25000                   |                  | 25000                   |              | 0                 | 21373                  |  |  |
| 334               | 545               | DISK - LPT STG 4                                                           | 336-002-105-0                                   | DB688574                         |                | 25000                   | 25000                   |                  | 25000                   |              | 0                 | 21373                  |  |  |
| 333               | 544               | DISK - LPT STG 3                                                           | 336-002-006-0                                   | BB549032                         |                | 25000                   | 25000                   |                  | 25000                   |              | 0                 | 21373                  |  |  |
| 332               | 543               | DISK - LPT STG 2                                                           | 336-001-909-0                                   | BB552007                         |                | 25000                   | 25000                   |                  | 25000                   |              | 0                 | 21373                  |  |  |
| 331               | 542               | DISK - LPT STG 1                                                           | 336-001-804-0                                   | DB688689                         |                | 25000                   | 25000                   |                  | 25000                   |              | 0                 | 21373                  |  |  |
| 337               | 541               | CASE - LPT                                                                 | 338-117-404-0                                   | DB675067                         |                | NA                      | NA                      |                  | NA                      |              | 0                 | 21373                  |  |  |
| 330               | 526               | SHAFT - HPT REAR                                                           | 1864M90P04                                      | TMT7F516                         |                | 20000                   | 20000                   |                  | 20000                   |              | 0                 | 8875                   |  |  |
| 329               | 525               | DISK - HPT ROTOR                                                           | 1498M43P06                                      | GWN0GH9P                         |                | 20000                   | 20000                   |                  | 20000                   |              | 0                 | 8875                   |  |  |
| 328               | 522               | SEAL - ROTATING AIR HPT FRONT                                              | 1795M36P02                                      | TMT6Y045                         |                | 20000                   | 17600                   |                  | 17600                   |              | 0                 | 8875                   |  |  |
| 327               | 521               | SHAFT - HPT ROTOR FRONT                                                    | 1873M73P01                                      | XAEH2545                         |                | 20000                   | 17600                   |                  | 17600                   |              | 0                 | 8875                   |  |  |
| 326               | 316               | SEAL - CDP ROTATING REAR AIR                                               | 1523M35P01                                      | GFF5E1N0                         |                | 20000                   | 18600                   |                  | 18600                   |              | 0                 | 8875                   |  |  |
| 325               | 315               | SPOOL - HPC ROTOR STAGE 4-9                                                | 1588M89G03                                      | GWN0L7PT                         |                | 20000                   | 20000                   |                  | 20000                   |              | 0                 | 8875                   |  |  |
| 324               | 314               | DISK - HPC STAGE 3                                                         | 1590M59P01                                      | XAEL8790                         |                | 20000                   | 20000                   |                  | 20000                   |              | 0                 | 8875                   |  |  |
| 323               | 313               | SPOOL - HPC ROTOR STG 1 & 2                                                | 1558M31G04                                      | GWN0LAP4                         |                | 20000                   | 20000                   |                  | 20000                   |              | 0                 | 8875                   |  |  |
| 322               | 31.2              | SHAFT - FRONT HPC ROTOR                                                    | 1386M56P03                                      | GANNOLEP6                        |                | 20000                   | 20000                   |                  | 20000                   |              | 0                 | 8875                   |  |  |
| A second second   | 312               |                                                                            |                                                 |                                  |                | 20000                   | 20000                   |                  |                         |              | 0                 | 0010                   |  |  |
| 320               | 221               | SHAFT ASSY - FAN                                                           | 335-006-414-0                                   | DB688409                         |                | 30000                   | 30000                   |                  | 30000                   |              | 0                 | 20988                  |  |  |
| 320<br>321        | 221               | SHAFT ASSY - FAN<br>DISK - FAN ASSY (LLP-ENG)                              | 335-006-414-0<br>340-000-420-0                  | DB688409<br>DE164954             |                | 30000                   | 30000                   |                  | 30000                   | _            | 0                 | 20988                  |  |  |
| 320<br>321<br>338 | 221<br>213<br>211 | SHAFT ASSY - FAN<br>DISK - FAN ASSY (LLP-ENG)<br>SPOOL - BOOSTER (LLP-ENG) | 335-006-414-0<br>340-000-420-0<br>340-000-815-0 | DB688409<br>DE164954<br>DB083478 |                | 30000<br>30000<br>23600 | 30000<br>30000<br>23600 |                  | 30000<br>30000<br>23600 |              | 0                 | 20988<br>8875<br>21373 |  |  |

6. At First Run user has to fill required field such us: [Model No]

7. And LLP Limits for each PN's Thrust Rate base on information from Power Plant Shop Manual. To do that, click on required cell then yellow field will appear, type data on that field and then press "Enter" key on keyboard. "Enter" key is trigger for system - data must be saved.

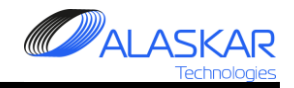

| 🛞 Engin  | e Life Limited Pa                                                                                                    | rt Status      |              |                |                 |                |                |                  |                      |          |                | 84               |             | _ 8 × |
|----------|----------------------------------------------------------------------------------------------------|----------------|--------------|----------------|-----------------|----------------|----------------|------------------|----------------------|----------|----------------|------------------|-------------|-------|
| Close    | Nelp                                                                                                    |                |              |                |                 |                |                |                  |                      |          | U              | ser ID: DUN - Fi | ull Control |       |
| Select   | Selection:                                                                                                    |                |              |                |                 |                |                |                  |                      |          |                |                  |             |       |
|          | AC Req: AC Family, AC Type, SN: AC MFR, Date: STA: Total Date: Total FH: Total FC: Code ICAO, Operator Name:           |                |              |                |                 |                |                |                  |                      |          |                |                  |             |       |
| VQ-      | VQ-BBB VB737-NG B737-800 88888 5/11/2001 VKO 19-Mar-2020 49202.55 22063 SYL DEMO                                       |                |              |                |                 |                |                |                  |                      |          |                |                  |             |       |
|          |                                                                                                    |                |              |                |                 |                |                |                  |                      |          |                |                  |             |       |
| _Liet of | List of Dwer Plants :                                                                                                  |                |              |                |                 |                |                |                  |                      |          |                |                  |             |       |
| € Inst   | List of Power Plants:  Additional Information:  Thrust Rate Model:  Additional Information:  Thrust Rate Model:  Tag22 |                |              |                |                 |                |                |                  |                      |          |                |                  |             |       |
|          |                                                                                                    |                |              |                |                 |                |                |                  | LSV Date:            |          | 4: LSVFC:      | -7B24            |             |       |
|          | S VQ-BBB                                                                                                    |                |              |                |                 |                |                |                  | 20-110-2010          | 31403    | 10011          | -7B26/3          |             |       |
|          | E 👩 23                                                                                                    | Thetall Date:  | 2016-12-01   | AC RU- 29675   | 26 MC RC - 1956 | 5N: 888343     |                |                  | Current Thrust Rate: | TSLSV    | CSLSV:         | -7B26            |             |       |
|          |                                                                                                    | TSI: 10527.    | 19 FH; TSP   | I: 47980.19 FF | L: TSO: 28078   | 19 FH; TSR:    | 10527.19 FH;   |                  | -7B26 💌              | 10527.   | 19 2500        | -//62/           |             |       |
|          |                                                                                                    | CSI: 2500 H    | C; CSN: 2    | 1371 FC; CS0   | ): 8878 FC; C:  | SR: 2500 FC;   |                |                  |                      |          |                |                  |             |       |
|          | ± 🛞 25                                                                                                    | 11 71-00-00    | RH POWER     | PLANT - RH     | PN: CFM56-7B26  | SN: 888346     |                |                  |                      |          | <b>1</b> 2     | Thrust Rat       | te:         |       |
|          |                                                                                                    |                |              |                |                 |                |                |                  |                      |          | Save           | -7B26            | Save        |       |
| LIPS     | atus List:                                                                                                    | 0              |              |                |                 |                |                |                  |                      |          |                | ·   L            |             |       |
| 22.1 0   |                                                                                                    | SN Filter      |              |                |                 |                |                |                  |                      |          | 9              |                  |             |       |
| *        | Excel                                                                                                    |                |              |                |                 |                |                |                  |                      |          |                |                  |             |       |
| ID:      | -7B26 Total:                                                                                                    | -7B26/3 Total: | -7B27 Total: | Part Total:    | -7B22 Remains:  | -7B24 Remains: | -7B26 Remains: | -7B26/3 Remains: | -7B27 Remains:       | Remarks: | Calc Due Date: | -/- d:           |             |       |
| 336      | 21373                                                                                                    |                | 0            | 21373          |                 | 3627           | 3627           |                  | 3627                 |          | 8/8/2023       | 1209 DY;         |             |       |
| 339      | 21373                                                                                                    |                | 0            | 21373          |                 | 3627           | 3627           |                  | 3627                 |          | 8/8/2023       | 1209 DY;         |             |       |
| 335      | 21373                                                                                                    |                | 0            | 21373          |                 | 3627           | 3627           |                  | 3627                 |          | 8/8/2023       | 1209 DY;         |             |       |
| 334      | 21373                                                                                                    |                | 0            | 21373          |                 | 3627           | 3627           |                  | 3627                 |          | 8/8/2023       | 1209 DY;         |             |       |
| 333      | 21373                                                                                                    |                | 0            | 21373          |                 | 3627           | 3627           |                  | 3627                 |          | 8/8/2023       | 1209 DY;         |             |       |
| 332      | 21373                                                                                                    |                | 0            | 21373          |                 | 3627           | 3627           |                  | 3627                 |          | 8/8/2023       | 1209 DY;         |             |       |
| 331      | 21373                                                                                                    |                | 0            | 21373          |                 | 3627           | 3627           |                  | 3627                 |          | 8/8/2023       | 1209 DY;         |             |       |
| 337      | 21373                                                                                                    |                | 0            | 21373          |                 | NA             | NA             |                  | NA                   |          |                |                  |             |       |
| 330      | 8875                                                                                                    |                | 0            | 8875           |                 | 11125          | 11125          |                  | 11125                |          | 6/11/2030      | 3708 DY;         |             |       |
| 329      | 8875                                                                                                    |                | 0            | 8875           |                 | 11125          | 11125          |                  | 11125                |          | 6/11/2030      | 3708 DY;         |             |       |
| 328      | 8875                                                                                                    |                | 0            | 8875           |                 | 9915           | 8725           |                  | 8725                 |          | 4/2/2028       | 2908 DY;         |             |       |
| 327      | 8875                                                                                                    |                | 0            | 8875           |                 | 9915           | 8725           |                  | 8725                 |          | 4/2/2028       | 2908 DY;         |             |       |
| 326      | 8875                                                                                                    |                | 0            | 8875           |                 | 10457          | 9725           |                  | 9725                 |          | 3/1/2029       | 3241 DY;         |             |       |
| 325      | 8875                                                                                                    |                | 0            | 8875           |                 | 11125          | 11125          |                  | 11125                |          | 6/11/2030      | 3708 DY;         |             |       |
| 324      | 8875                                                                                                    |                | 0            | 8875           |                 | 11125          | 11125          |                  | 11125                |          | 6/11/2030      | 3708 DY;         |             |       |
| 323      | 8875                                                                                                    |                | 0            | 8875           |                 | 11125          | 11125          |                  | 11125                |          | 6/11/2030      | 3708 DY;         |             |       |
| 322      | 8875                                                                                                    |                | 0            | 8875           |                 | 11125          | 11125          |                  | 11125                |          | 6/11/2030      | 3708 DY;         |             |       |
| 320      | 20988                                                                                                    |                | U            | 20988          |                 | 9012           | 9012           |                  | 9012                 |          | 7/7/2028       | 3004 DY;         |             |       |
| 321      | 8875                                                                                                    |                | U            | 8875           |                 | 21125          | 21125          |                  | 21125                |          | 7/27/2039      | 7041 DY;         |             |       |
| 338      | 213/3                                                                                                    |                | 0            | 21373          | NA              | 2221           | 2221           |                  | 2221                 | _        | 472872022      | 742 DY;          |             |       |
| 11176    | 1/10/08                                                                                                    |                | - 10         | 20988          | NA.             | NA             | NA             | NA               | NA                   |          |                |                  |             |       |

Base on Remains Value and Aircraft's Average Value (item 8) system will calculate Due Date (item 9).

10. To Print LLP Status Report push "Excel" button. System will generate report in "Excel" format.